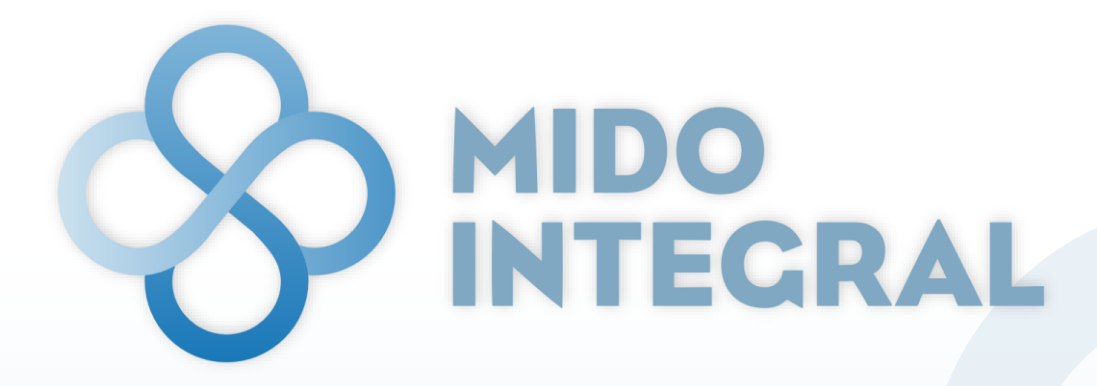

Ecosistema de Medición Integral para la Detección Oportuna

# Manual de usuario

Actualizado al 30 de enero de 2023

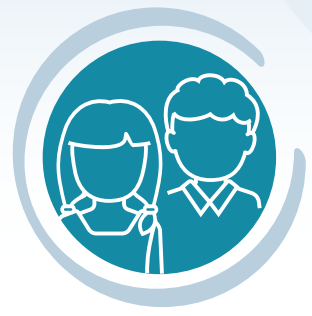

MIDO Niñas, Niños y Adolescentes

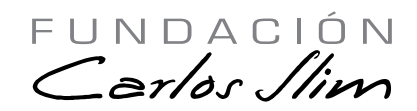

Sistema desarrollado por Fundación Carlos Slim ® 2023 Todos los derechos reservados

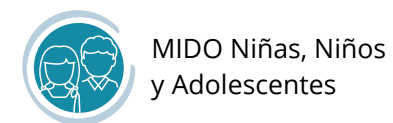

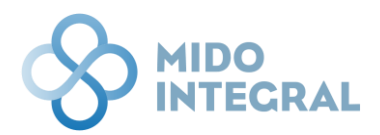

## Contenido

| Propósito de este documento                            |
|--------------------------------------------------------|
| Qué es MIDO Integral                                   |
| Qué es MIDO Niñas, Niños y Adolescentes                |
| Estructura del sistema                                 |
| Acceso al sistema                                      |
| Búsqueda de pacientes                                  |
| Alta de un paciente menor de edad, mayor de 6 años11   |
| Acceso a MIDO Niñas, Niños y Adolescentes              |
| Nueva valoración                                       |
| Información del niño(a)                                |
| Información de los padres                              |
| Hábitos saludables                                     |
| Signos vitales, exploración física y recomendaciones26 |
| Mediciones y valoración nutricional                    |
| Valoración de la agudeza visual                        |
| Otras mediciones                                       |
| Resumen de la valoración                               |
| Resultados de la valoración                            |
| Resumen de valoraciones                                |
| Otras mediciones                                       |

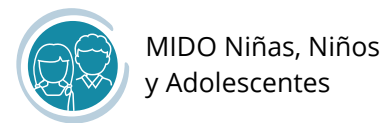

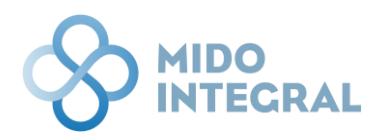

#### Propósito de este documento

Detallar la estructura y funciones del sistema **MIDO Niñas, Niños y Adolescentes**, para lograr su correcto uso y consulta.

# Qué es MIDO Integral

MIDO Integral es una plataforma digital que permite al personal de salud registrar y dar seguimiento de los servicios de salud provistos en una unidad de salud, incluyendo la valoración para detección y diagnóstico de una enfermedad crónica y las consultas médicas.

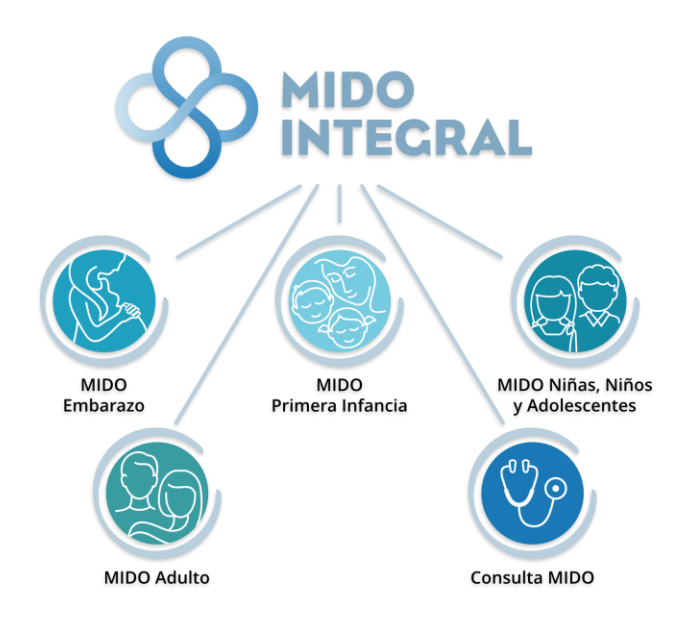

# Qué es MIDO Niñas, Niños y Adolescentes

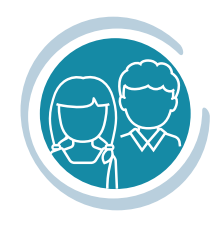

MIDO en Niñas, niños y adolescentes se realiza a personas de 6 a 17 años. Permite al profesional de la salud valorar el estado nutricional, la estatura, la agudeza visual y la auditiva. La ganancia de peso, la cual facilita la detección de obesidad, sobrepeso o peso bajo para su oportuno tratamiento de acorde a la edad. La medición de la estatura para la edad identifica el crecimiento esperado y tener un seguimiento. La valoración de la agudeza visual y auditiva es fundamental para referir a la unidad de especializada en caso de ser necesario. Estas mediciones facilitan un reporte integral, tanto para el personal de salud como para la persona valorada y/o su tutor, con semáforos claros en las necesidades para la atención oportuna.

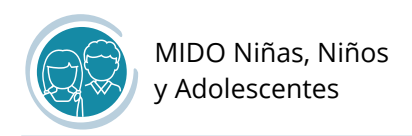

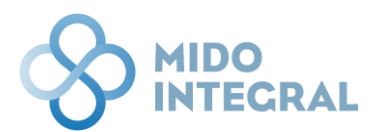

### Estructura del sistema

#### I. Sistema MIDO Integral

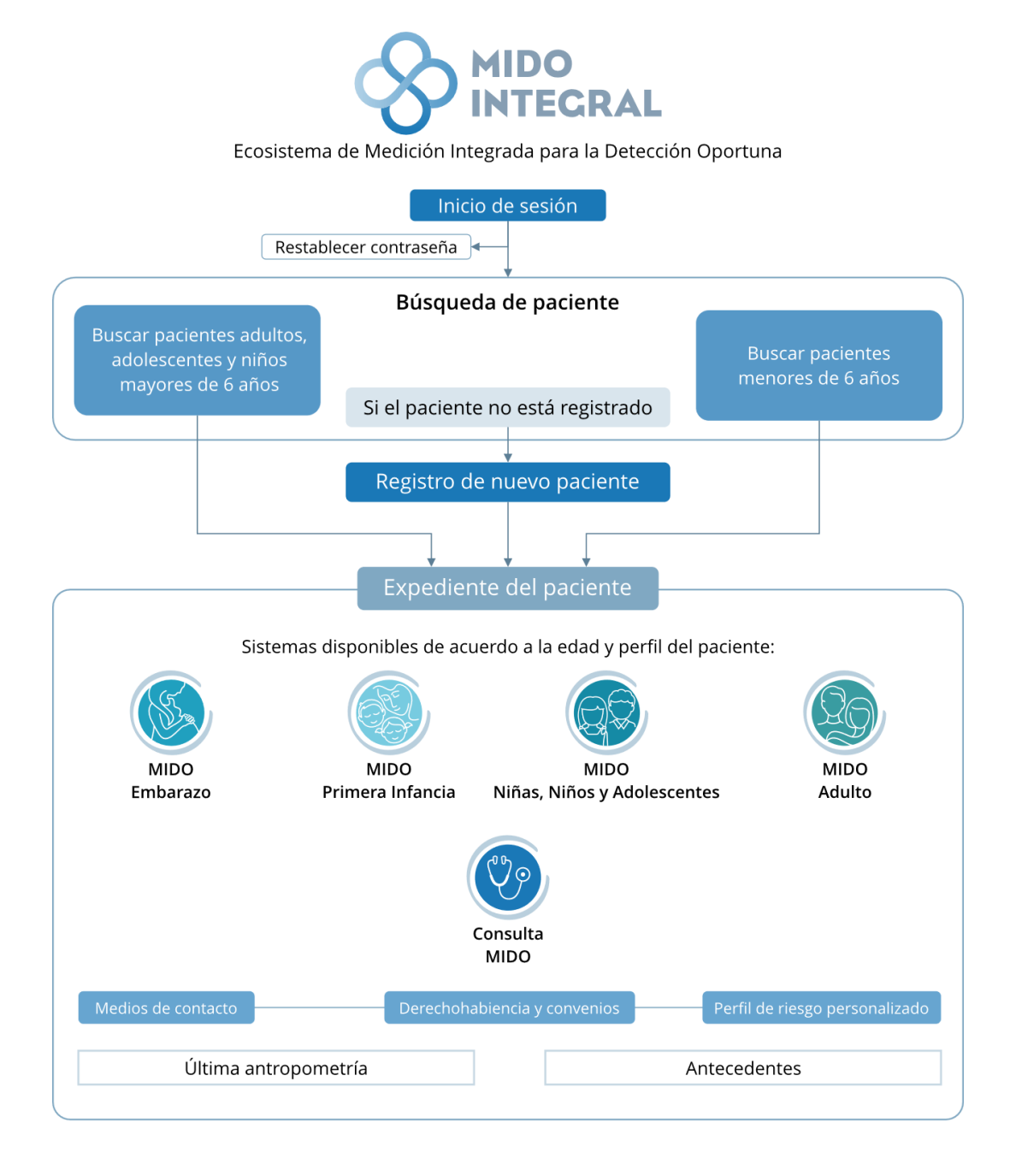

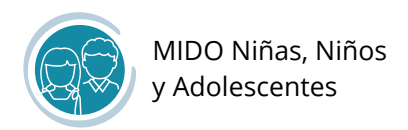

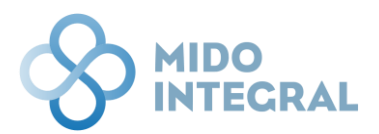

#### II. Estructura de MIDO Niñas, Niños y Adolescentes

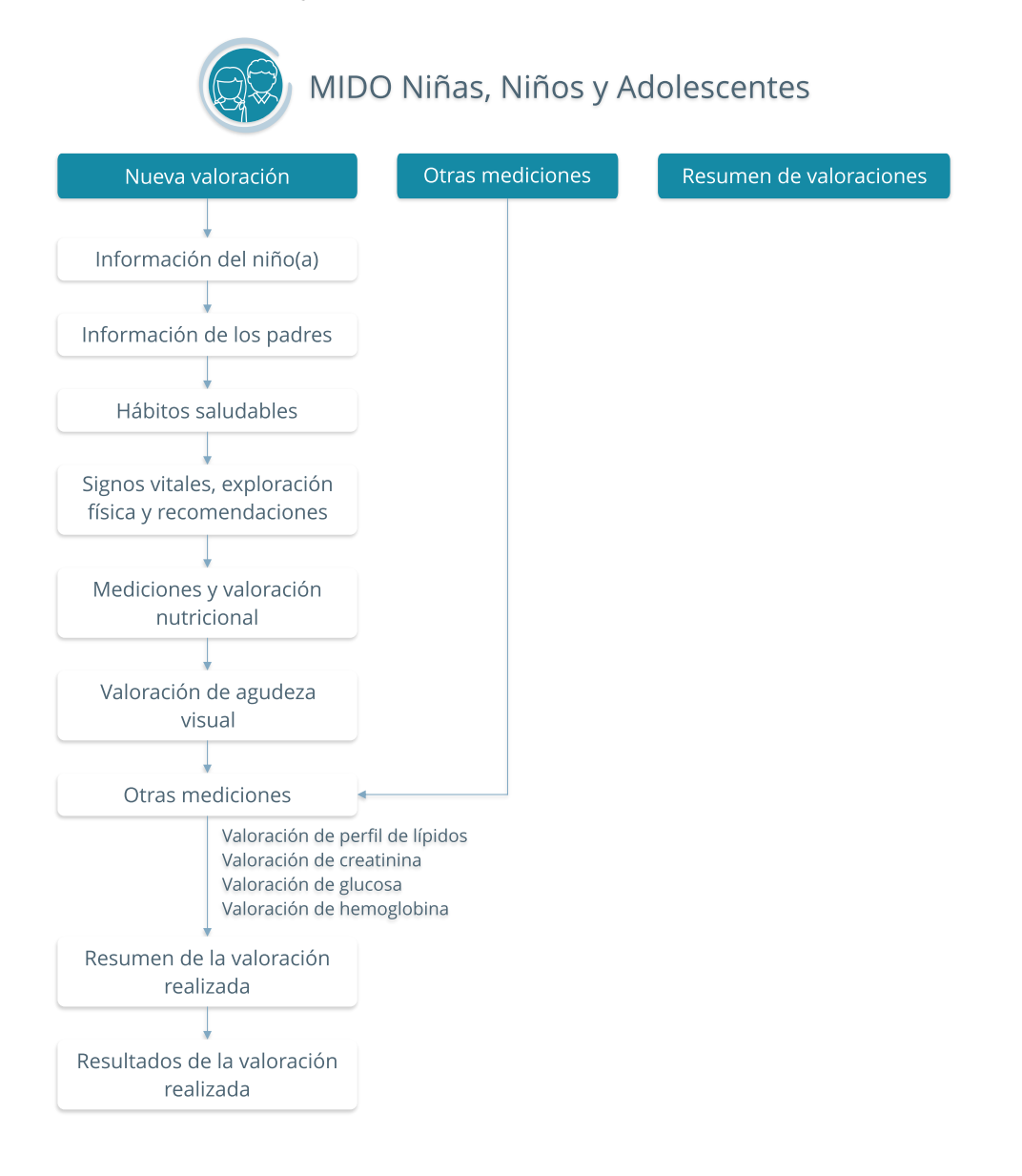

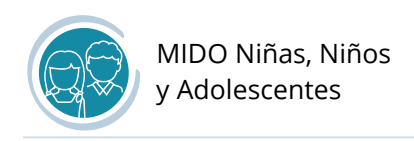

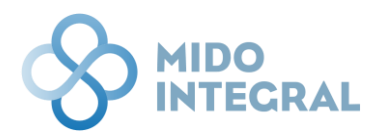

## Acceso al sistema

Desde su navegador, ingrese al sitio de MIDO Integral: <u>https://midointegral.com</u> e inicie una nueva sesión.

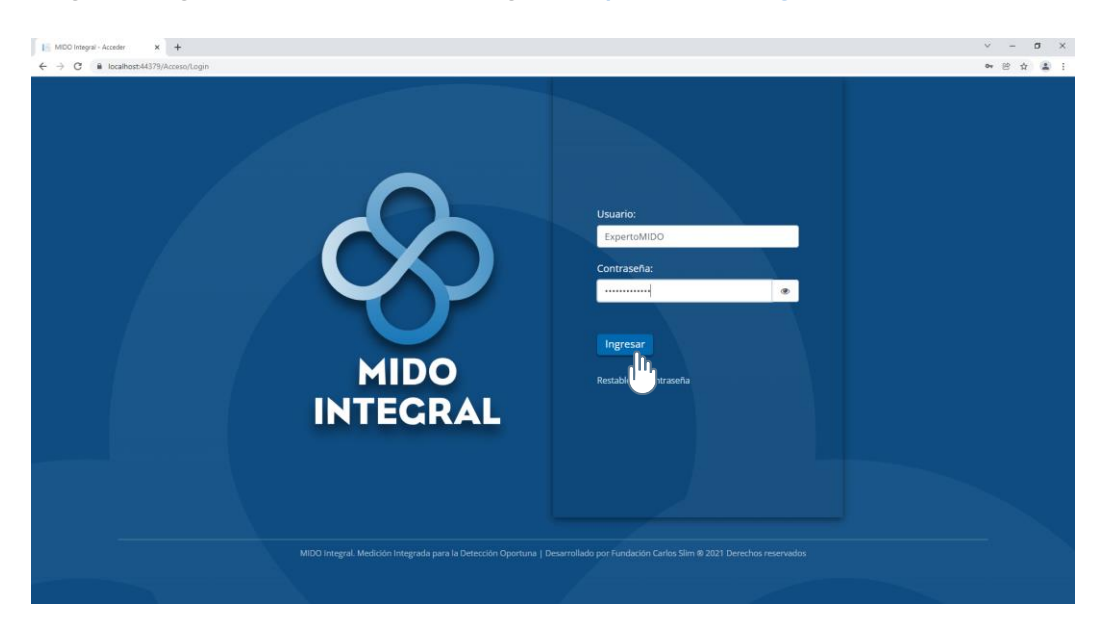

**Importante:** El presente manual detalla el funcionamiento de **MIDO Niñas, Niños y Adolescentes**. Para información adicional de **MIDO Integral** y sus funciones generales, por favor acceda al sitio de soporte <u>http://soportemidointegral.com</u>, y consulte el **Manual de funciones generales**, que tiene disponible en la pantalla inicial.

La primera pantalla que siempre verá al iniciar una sesión es el menú principal, desde donde inicia la búsqueda de pacientes. Los botones de búsqueda estarán disponibles de acuerdo con su perfil de usuario (si usted es Experto MIDO, podrá buscar pacientes mayores de 6 años y adultos; si es médico tendrá disponible además el botón para buscar menores de 6 años, etc.)

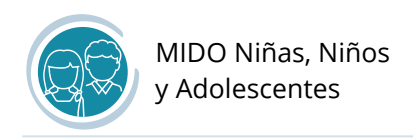

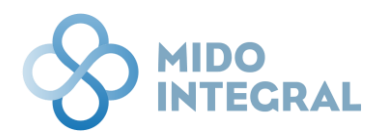

## Búsqueda de pacientes

Para buscar a un paciente **menor de edad que sea mayor de 6 años**, utilice el botón que se encuentra a la izquierda de la pantalla inicial del sistema, *Buscar paciente adulto, adolescentes y niños mayores de 6 años*.

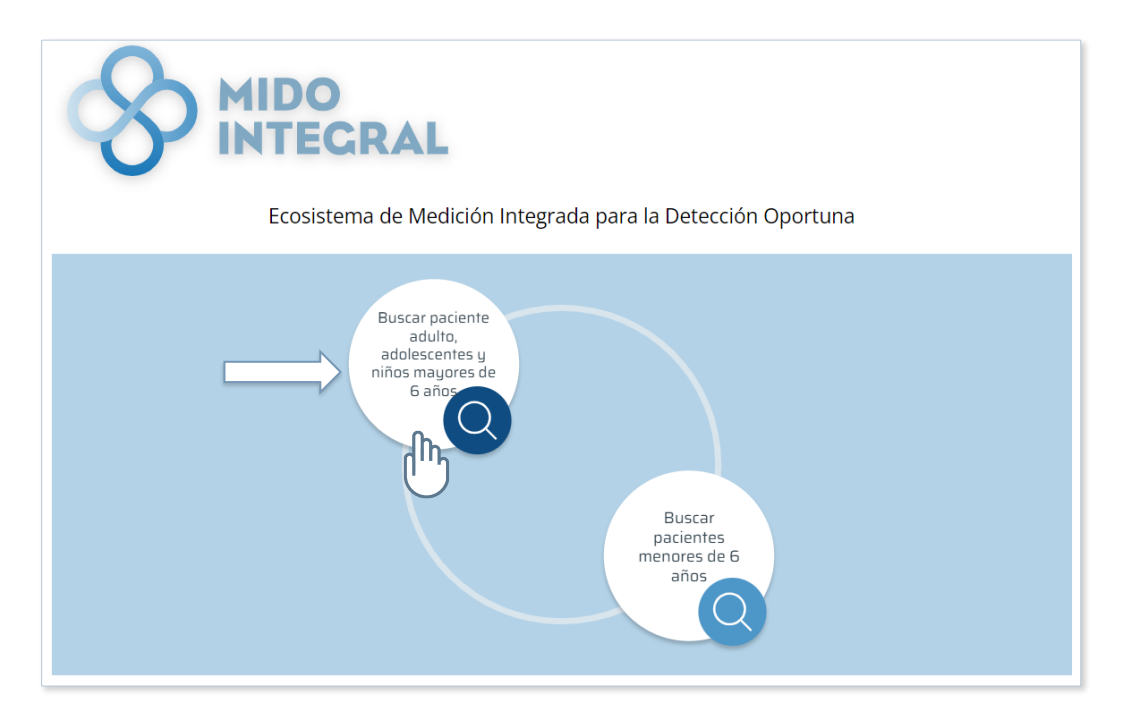

El sistema le llevará a la pantalla de búsqueda, donde también podrá de dar de alta a pacientes que todavía no han sido registrados en MIDO Integral.

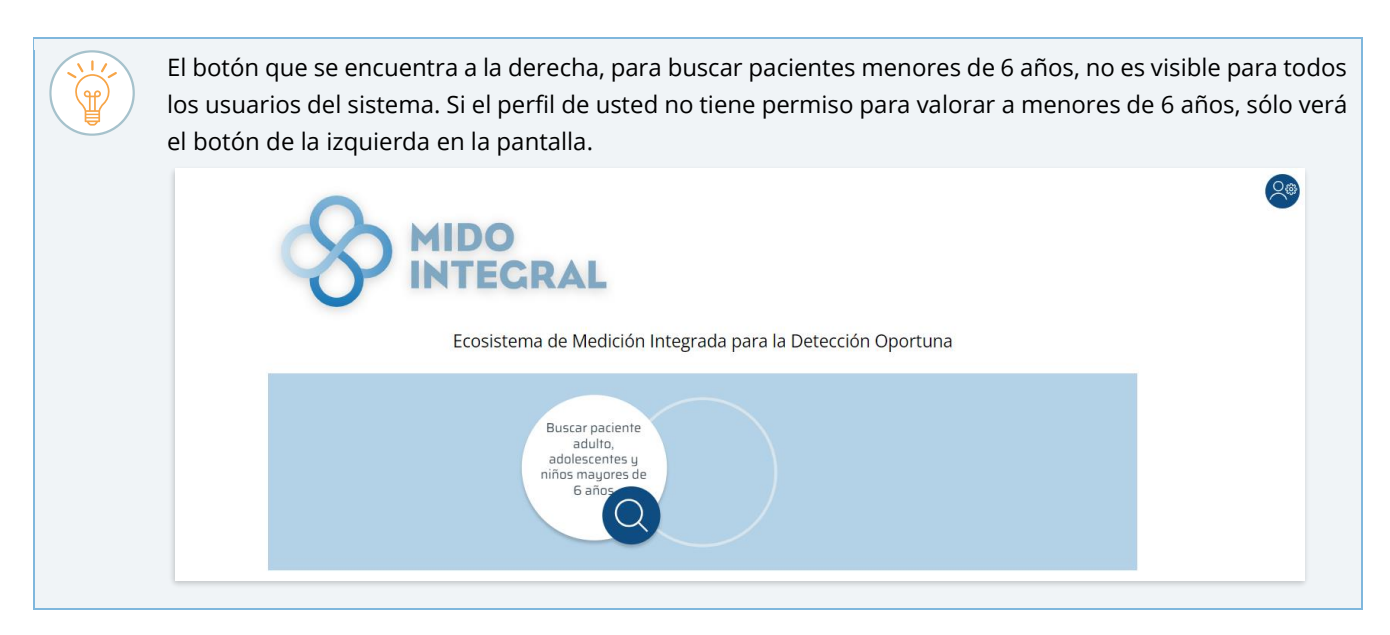

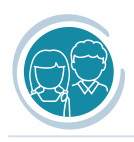

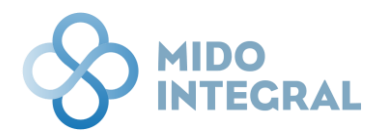

Por favor, considere como una práctica regular, **buscar primero en el sistema si el paciente ya fue registrado** en alguno de los sistemas que forman MIDO Integral, **para prevenir registros duplicados.** Por ello, es importante que valide tanto en la búsqueda como en el registro, con el paciente o con el tutor si se trata de un menor de edad, que su nombre esté escrito correctamente.

La búsqueda puede filtrarse por los datos del nombre de la persona y su entidad de nacimiento. No es necesario que llene todos los campos, pero entre más datos ingrese, más depurados serán los resultados.

| NTEGRAL               |                          |                    |                           |                       |        |
|-----------------------|--------------------------|--------------------|---------------------------|-----------------------|--------|
| Nombre                | Primer Apellido          |                    | Segundo Apellido          |                       |        |
| Entidad de nacimiento |                          |                    |                           |                       |        |
| Seleccione            |                          |                    |                           |                       |        |
|                       | Mostrar resultad         | dos Nuevo paciente |                           |                       |        |
|                       | Describedes              | de la bénaria de   |                           |                       |        |
| D. European Europ     | Resultados               | de la busqueda     |                           |                       |        |
| Nombre T I            | rimer apellido 🛛 🕇 Segur | ndo apellido 🛛 🕇   | Entidad de nacimiento 🛛 🔻 | Fecha de nacimiento 🔻 | Edad 🔻 |
| H 4 Página de 0 🕨 H   |                          |                    |                           |                       |        |

Al ingresar los datos y hacer clic en **Mostrar resultados**, el sistema desplegará en la tabla **Resultados de la búsqueda** las coincidencias encontradas.

| MIDO INTECRAL          |                   |                              |                |                 |                       |                    | ( |
|------------------------|-------------------|------------------------------|----------------|-----------------|-----------------------|--------------------|---|
| Nombre:                | Primer Anel       | lido:                        | Se             | gundo Apellido: |                       |                    |   |
| Alberto                | Domínguez         |                              |                | Bando Apenido.  |                       |                    |   |
| Entidad de nacimiento: |                   |                              |                |                 |                       |                    |   |
| Seleccione             | •                 |                              |                |                 |                       |                    |   |
|                        | M                 | lostrar resultados Nuevo pao | tiente         |                 |                       |                    |   |
|                        | _                 | (h)                          |                |                 |                       |                    |   |
|                        | Res               | sultados de la búsc          | queda          |                 |                       |                    |   |
| 🔀 Exportar a Excel     |                   |                              |                |                 |                       | $\land$            |   |
| Nombre                 | ▼ Primer apellido | ▼ Segundo apellido           | ▼ Entidad de r | acimiento 🔻     | Fecha de nacimiento 🔻 | Edad 🔻             |   |
| Alberto                | Domínguez         | Escobar                      | Tlaxcala       |                 | 23/12/2014            | 7                  |   |
| H 4 Página 1 de 1 🕨 H  |                   |                              |                |                 | Elementos mos         | strados 1 - 1 de 1 |   |
|                        |                   |                              |                |                 |                       |                    |   |

Si la tabla le muestra demasiados resultados porque sólo llenó algunos filtros de búsqueda, ingrese más datos y haga clic de nuevo en **Mostrar resultados**, para afinar los resultados.

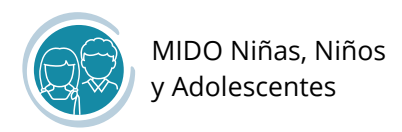

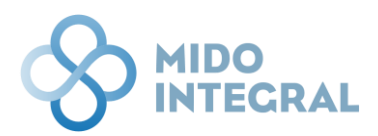

En la fila de cada paciente listado en la tabla de resultados, se muestran en las tres primeras columnas las acciones que puede realizar.

• Seleccionar (abrir) el expediente del paciente.

|             | Nombre   | T |
|-------------|----------|---|
| Seleccionar | Federico |   |

• **Datos de contacto**. Abre la pantalla para capturar teléfono(s), domicilio(s), correo electrónico y personas de contacto.

|            | Nombre   | T |
|------------|----------|---|
| Datos Cont | Federico |   |

• Editar la información básica del paciente. Abre la pantalla del registro inicial del paciente.

| Nombre               | T |
|----------------------|---|
| P Federico<br>Editar |   |

#### Abrir el expediente del paciente

| Exportar a Excel |                 |                       |
|------------------|-----------------|-----------------------|
|                  | Nombre <b>T</b> | Primer apellido 🛛 🔻 🕇 |
|                  | Alberto         | Domínguez             |
| Página           | 1 de 1 🕨 🕨      |                       |

Al clic en el botón **Seleccionar**, el sistema le mostrará un mensaje de confirmación con el **nombre completo** del paciente, para que proceda a abrir el expediente o cancele la acción.

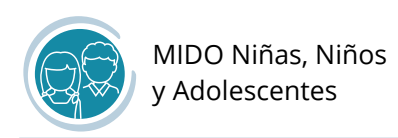

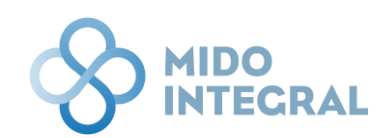

| ⊗ MIDO II | NTECRAL                    |                                                                                      |                                                    | 8 |
|-----------|----------------------------|--------------------------------------------------------------------------------------|----------------------------------------------------|---|
|           | Nombre:                    | Primer Apellido:                                                                     | Segundo Apellido:                                  |   |
|           | Alberto                    | Domínguez                                                                            |                                                    |   |
|           | Entidad de nacimiento:     |                                                                                      |                                                    |   |
|           | Seleccione                 |                                                                                      |                                                    |   |
|           |                            | Mostrar resultados Nuevo paciente<br>Mensaje del sistema ×                           |                                                    |   |
|           | (2) Exportara Excel        | Confirmar la selección del siguiente paciente:<br>-Nombre: Alberto Domínguez Escobar |                                                    |   |
|           | Nombre <b>Y</b> Primer apr | ellido Cancelar Aceptar                                                              | tidad de nacimiento T Fecha de nacimiento T Edad T |   |
|           | Alberto Domínguez          | Escobar                                                                              | Ilaxcala 23/12/2014 7                              |   |
|           | iii ⊲ Página 1 de 1 ≥ bi   |                                                                                      | Elementos mostrados 1 - 1 de 1                     |   |
|           | MIDO Seguimiento. Medició  | in Integrada para la Detección Oportuna   Desarrollado por Fundación Carlu           | los Sim @ 2022 Derechos reservados                 |   |

El sistema abrirá la pantalla principal del expediente del paciente, donde se mostrarán la información y mediciones más recientes que se hayan capturado en sus valoraciones, y los sistemas disponibles de acuerdo con su edad y perfil.

| Fecha de nacimiento: 23/12/2014   Edad: 7 | Entidad de nacimiento: Tlaxcala   Sexo: Hombre |                            |                                                                                       |
|-------------------------------------------|------------------------------------------------|----------------------------|---------------------------------------------------------------------------------------|
| MIDO Niñas, Niños y<br>Adolescentes       |                                                | Datos de<br>contacto       | g Derechohabiencia Derefil de riesgo<br>y convenios Perfil de riesgo<br>personalizado |
| Última valoración MIDO                    | Antecedentes                                   |                            |                                                                                       |
| Fecha de últimas mediciones:              | Fecha de última actualización: 09/12/2022      |                            |                                                                                       |
| 22/10/2021                                | Antecedentes                                   | Antecedentes personales no | Hábitos sociopersonales en                                                            |
| Talla: 1.10 m                             | heredofamiliares                               | patológicos                | los últimos 12 meses                                                                  |
| Peso: 18.00 kg                            | Diabetes: SD                                   | Grupo sanguíneo y Rh: SD   | Tabaquismo: SD                                                                        |
| IMC: 14.88 kg/m <sup>2</sup>              | Hipertensión: SD                               | Alergias: SD               | Alcoholismo: SD                                                                       |
| ICA. 0.10                                 | Cáncer: SD                                     | Otro: SD                   | Actividad física: SD                                                                  |
| Presión arterial:                         | Tuberculosis: SD                               |                            | Drogas: SD                                                                            |
| 90780 mmHg 🔮                              | Otro: SD                                       |                            |                                                                                       |
| Glucosa :                                 |                                                |                            |                                                                                       |
| SD                                        | Antecedentes personales patológicos            |                            |                                                                                       |
|                                           | Obesidad: SD                                   | Cirugía: SD                | Anemia: SD                                                                            |
|                                           | Transfusiones: SD                              | Lupus: SD                  | Artritis reumatoide: SD                                                               |
|                                           | Enfermedad tiroidea: SD                        | Diabetes: SD               | Hipertensión: SD                                                                      |
|                                           | Cardiopatía: SD                                | Cáncer: SD                 | Tuberculosis: SD                                                                      |
|                                           | Nefropatía: SD                                 | Asma: SD                   | Enfermedad de Transmisión Sexual: SD                                                  |
|                                           | Otro: SD                                       | Inmunosupresión: SD        | Enfermedad del corazón (Cardiovascular):<br>SD                                        |
|                                           | Enfermedad renal: SD                           | Infarto: SD                |                                                                                       |
|                                           |                                                |                            |                                                                                       |

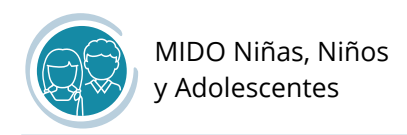

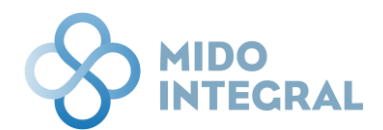

#### Alta de un paciente menor de edad, mayor de 6 años

Desde la pantalla de búsqueda de pacientes adultos, adolescentes y niños mayores de 6 años, ingrese los datos del menor y haga clic en **Mostrar resultados**. No necesita llenar todos los campos (nombre, primer apellido, segundo apellido y entidad de nacimiento), pero entre más datos ingrese, más depurado será el resultado.

| INTECRAL               |                                                                           |                                                              |
|------------------------|---------------------------------------------------------------------------|--------------------------------------------------------------|
| Nombre:                | Primer Apellido:                                                          | Segundo Apellido:                                            |
| Belén                  | Fernández                                                                 |                                                              |
| Entidad de nacimiento: |                                                                           |                                                              |
| Seleccione             | •                                                                         |                                                              |
|                        | Mostrar resultados Nu<br>Resultados de la                                 | uevo paciente                                                |
| Exportar a Excel       |                                                                           |                                                              |
| Nombre                 | ▼ Primer apellido ▼ Segundo apelli                                        | ido T Entidad de nacimiento T Fecha de nacimiento T Edad T   |
| 🗃 🛃 Página de 0 🕨      | н                                                                         |                                                              |
|                        |                                                                           |                                                              |
|                        |                                                                           |                                                              |
|                        | MIDO Seguimiento. Medición Integrada para la Detección Oportuna   Desarro | rollado por Fundación Carlos Slim ® 2022 Derechos reservados |

Si el sistema no encuentra coincidencias, en la parte inferior derecha de la tabla de resultados, se mostrará la leyenda **No hay registros**.

| O INTEGRAL             |                                     |                                           |                                       |                              |
|------------------------|-------------------------------------|-------------------------------------------|---------------------------------------|------------------------------|
| Nombre:                | Primer Apellido:                    |                                           | Segundo Apellido:                     |                              |
| Belén                  | Fernández                           |                                           |                                       |                              |
| Entidad de nacimiento: |                                     |                                           |                                       |                              |
| Seleccione             | *                                   |                                           |                                       |                              |
|                        | Mostrar r                           | esultados Nuevo paciente                  |                                       |                              |
|                        | Resulta                             | dos de la búsqueda                        |                                       |                              |
| 😰 Exportar a Excel     |                                     |                                           |                                       |                              |
| Nombre T Prime         |                                     |                                           |                                       | Fecha de nacimiento 🔻 Edad 🗡 |
| H 4 Página 0 de 0 > H  |                                     |                                           |                                       | No hay registros.            |
| MIDO Seguimiento. M    | edición Integrada para la Detecciór | n Oportuna   Desarrollado por Fundación C | arlos Slim ® 2022 Derechos reservados |                              |

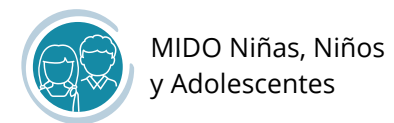

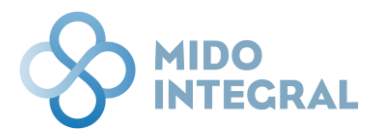

En este caso, revise por favor los datos que ingresó:

- Verifique que ha ingresado los datos correctamente (sin errores de dedo, por ejemplo).
- Confirme con la persona que está escribiendo correctamente los datos de su nombre, ya que en ocasiones los nombres o apellidos en las actas de nacimiento tienen variaciones en letras o acentos.

Si no hay duda de que el menor de edad <u>no está registrado(a) en MIDO Integral</u>, haga clic en **Nuevo paciente** para darle de alta en el sistema.

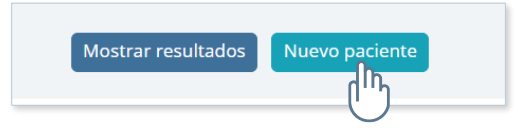

El sistema abrirá el formato de **Registro de nuevo paciente**. Inicie con la captura del nombre y apellidos del paciente. Sólo el segundo apellido no es obligatorio en este formato.

|          |                                                                                                    | 20 |
|----------|----------------------------------------------------------------------------------------------------|----|
| Registro | de nuevo paciente                                                                                                    |    |
|          | Datos generales                                                                                                    |    |
|          | Nombre(s) * Primer apellido * Segundo apellido                                                                                      |    |
|          | Fecha de nacimiento*     Edad     Fecha estimada       Ital     Ital                                                                |    |
|          | Entidad de nacimiento * Sexo * Selecciona un sexo * Selecciona un sexo *                                                            |    |
|          | Cancelar Dar de alta al paciente y continuar                                                                                        |    |
|          | MIDO Seguimiento. Medición integrada para la Detección Oportuna   Desarrollado por Fundación Carlos Slim @ 2022 Derechos reservados |    |

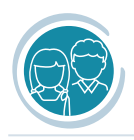

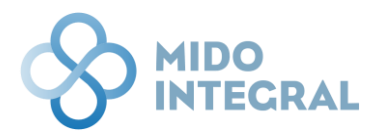

Para pacientes menores de 6 años, debe seleccionar desde la pantalla principal del sistema (la primera que se muestra después de iniciar su sesión), la opción *Buscar pacientes menores de 6 años*. Considere por favor que esta opción <u>no está disponible para Expertos MIDO</u>.

#### Fecha de nacimiento

Use el calendario que se abre haciendo clic en el icono que se encuentra a la derecha del campo (al seleccionar el año el sistema le mostrará los meses y al seleccionar un mes le mostrará los días). Verá que tiene un límite para seleccionar el año de nacimiento, ya que en este formato **no puede dar de alta a menores de 6 años**.

| Nombre(s | ;): *    |       |      |    | Primer apellido: * |                                | Segundo apellido: |
|----------|----------|-------|------|----|--------------------|--------------------------------|-------------------|
| Belén    |          |       |      |    | Fernández          |                                | Sevilla           |
| Fecha de | nacimien | to: * |      | Ë  | Edad:              | 🗆 Fecha estimada 🏮             |                   |
| •        | 2010-    | 2016  | ×    | ŀ  | Sexo: *            |                                |                   |
| 2009     | 2010     | 2011  | 2012 | •  | Selecciona un sexo | *                              |                   |
| 2013     | 2014     | 2015  | 2016 | <  |                    |                                |                   |
|          |          |       |      | Ca | ncelar Limpiar Da  | r de alta al paciente y contir | nuar              |

También puede escribir la fecha directamente en el campo con el formato **Día/Mes/Año**. Si ingresa una fecha menor a la permitida el sistema no le permitirá continuar.

Una vez ingresada una fecha de nacimiento permitida, el sistema calculará automáticamente la **edad** del menor.

| Nombre(s): *           |          | Primer apellido: * |                    |
|------------------------|----------|--------------------|--------------------|
| Belén                  |          | Fernández          |                    |
| Fecha de pacimiento: * |          | Edad               | 🗆 Eecha estimada 🏮 |
| 07/07/2016             | ***<br>• | 6 <b>(</b>         |                    |

Si el tutor desconoce la fecha exacta de nacimiento del menor, ingrese <u>la fecha que el tutor considere más</u> <u>aproximada</u>, y marque la casilla **Fecha estimada**.

| Fecha de nacimiento: * | Edad: | 💫 🗆 Fecha estimada 🌐 |
|------------------------|-------|----------------------|
| 07/07/2016             | 6     |                      |

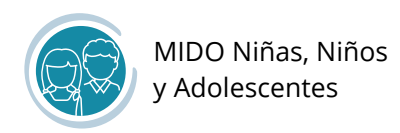

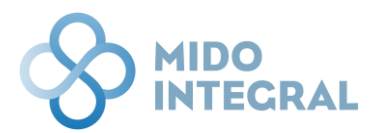

Cuando el sistema calcula la edad, si detecta que se trata de un **menor de edad**, mostrará un segundo bloque de captura para ingresar los datos del tutor (madre del menor u otro responsable legal).

Seleccione la entidad de nacimiento del menor de edad y su sexo, y proceda a llenar la información del tutor.

| Datos generales          |   |                         |                     |
|--------------------------|---|-------------------------|---------------------|
| Nombre(s): *             |   | Primer apellido: *      | Segundo apellido:   |
| Belén                    |   | Fernández               | Sevilla             |
| Fecha de nacimiento: *   |   | Edad: 🛛 Fecha estimada  | 0                   |
| 07/07/2016               |   | 6                       |                     |
| Entidad de nacimiento: * |   | Sexo: *                 |                     |
| Seleccione               | • | Selecciona un sexo 🔹    |                     |
|                          |   |                         |                     |
|                          |   |                         |                     |
| Datos del tutor          |   |                         |                     |
| Nombre(s): *             |   | Primer apellido: *      | Segundo apellido: * |
|                          |   |                         |                     |
| Entidad de nacimiento: * |   | Fecha de nacimiento: *  | Edad:               |
| Seleccione               | • |                         | ä                   |
| Sexo: *                  |   | Parentesco: *           |                     |
| Selecciona un sexo       | • | Seleccione              | *                   |
|                          |   |                         |                     |
| Entidad: *               |   | Municipio o alcaldía: * | CP: *               |
| Seleccione               | • | Seleccione              | • Seleccione        |
| Colonia: *               |   | Calle:                  | Número exterior:    |
| Seleccione               | * |                         |                     |
| Número interior:         |   | Referencia:             |                     |
|                          |   |                         |                     |
| Notas:                   |   |                         |                     |
|                          |   |                         |                     |
|                          |   |                         |                     |
|                          |   |                         |                     |

Una vez que haya capturado al menos los campos obligatorios (marcados con un asterisco rojo) haga clic en **Dar de alta al paciente y continuar**.

| Número exterior: |  |
|------------------|--|
|                  |  |
| 123              |  |
|                  |  |
|                  |  |
|                  |  |
|                  |  |
|                  |  |

Se abrirá una ventana emergente preguntando si desea capturar información adicional (datos y/o personas de contacto, etc.), o si prefiere continuar abriendo la pantalla principal del expediente del menor.

|                                                                          |               |                                                                                                    |                             | - Patrice -                     | 8 |
|--------------------------------------------------------------------------|---------------|----------------------------------------------------------------------------------------------------|-----------------------------|---------------------------------|---|
| Veracruz de Ignacio de la Llave                                          | •             | 22/02/1990                                                                                                    | 6                           |                                 |   |
| Sexo: *                                                                  |               | Parentesco: *                                                                                                    |                             |                                 |   |
| Mujer                                                                    | •             | Madre                                                                                                    | ٠                           |                                 |   |
| Entidad: *                                                               |               | Municipio o alcaldía: *                                                                                                    |                             | CP: *                           |   |
| Ciudad de Mévico<br>Colonia: *<br>Lomas Quebr<br>Número interi<br>Notas: | oración<br>a? | LA MACIDALENA CONTREPAS<br>¿desea registrar información adicional de<br>P Registrar información adicional de<br>Continuar con la valoración | le la persona<br>la persona | a (otros datos de contacto y/o. |   |
|                                                                          |               |                                                                                                    |                             |                                 |   |
|                                                                          | Ca            | ncelar Limpiar Dar de alta al paci                                                                                                    | ente y contir               | nuar                            |   |

 Si selecciona *Registrar información adicional de la persona*, se abrirá la pantalla de Medios de contacto. Para capturar cada medio haga clic en el botón correspondiente, Nuevo contacto, Nueva dirección o Nueva referencia, y se abrirá la pantalla de captura de cada uno para que guarde la información.

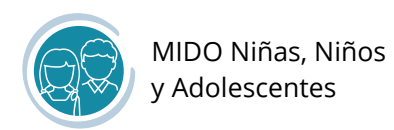

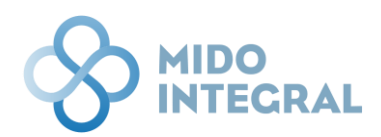

| 🛇 MIDO INTECRAL                                                   |                                 |                                                 |                                        |                    |            |                               | 2 |
|-------------------------------------------------------------------|---------------------------------|-------------------------------------------------|----------------------------------------|--------------------|------------|-------------------------------|---|
| Belén Fernández Sevilla     Fecha de nacimiento: 07/07/2016   Eda | d: 6   Entidad de nacimiento: C | Ciudad de México   Sexo: Mujer                  |                                        |                    |            |                               |   |
| Medios de contac<br>Fecha: 07/12/2022   Hora: 11:4                | to<br>5                         |                                                 |                                        |                    |            |                               |   |
| Contacto                                                          |                                 |                                                 |                                        |                    |            |                               |   |
| D Exportar a Excel                                                |                                 |                                                 |                                        |                    |            |                               |   |
| Contacto                                                          |                                 | Descripción                                     |                                        | Notas              |            |                               |   |
| H 4 Página 0 de 0                                                 | <b>F</b> H                      |                                                 |                                        |                    |            | No hay registros.             |   |
|                                                                   |                                 | Nuevo contac                                    | to                                     |                    |            |                               |   |
|                                                                   |                                 |                                                 |                                        |                    |            |                               |   |
| Domicilio                                                         |                                 |                                                 |                                        |                    |            |                               |   |
| Entidad                                                           | Municipio                       | СР                                              | Colonia                                | Calle              | Núr        | nero exterior                 |   |
| 😽 🔺 Página 🕕 de 0                                                 | <b>F H</b>                      |                                                 |                                        |                    |            | No hay registros.             |   |
|                                                                   |                                 | Nueva direcci                                   | ôn                                     |                    |            |                               |   |
| Personas de contacto                                              |                                 |                                                 |                                        |                    |            |                               |   |
| D Exportar a Excel                                                |                                 |                                                 |                                        |                    |            |                               |   |
| Nombre                                                            | /                               | Apellido paterno                                | Apellido materno                       | F                  | Parentesco |                               |   |
| Aria Belén                                                        | 5                               | Sevilla                                         | López                                  | ,                  | Madre      | v                             |   |
| Pagina 1 de l                                                     | P N                             |                                                 |                                        |                    | L          | iementos mostrados I - I de I |   |
|                                                                   |                                 | Nueva referen                                   | cia                                    |                    |            |                               |   |
|                                                                   |                                 | Menú principal Cerra                            | or expediente                          |                    |            |                               |   |
|                                                                   | MIDO Integral. Medición         | Integrada para la Detección Oportuna   Desarrol | ado por Fundación Carlos Slim ® 2022 D | erechos reservados | 5          |                               |   |

Una vez que termine de capturar la información, haga clic en **Menú principal**, en la parte inferior de la pantalla para abrir la pantalla principal del expediente del menor de edad.

2. Si selecciona *Continuar con la valoración*, pasará directamente a la pantalla principal del expediente del paciente.

En esta pantalla tendrá un resumen de la información y mediciones que se vayan capturando, así como el acceso a los sistemas de MIDO Integral que le corresponden por su edad y perfil. Si usted es médico, tendrá visible adicionalmente a los sistemas, la opción de Consulta MIDO.

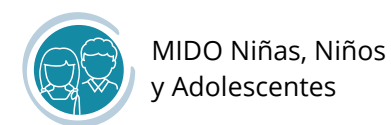

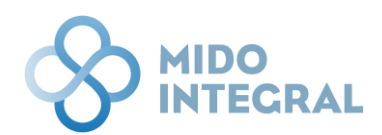

| MIDO Niñas, Niños y<br>Adolescentes |                                           | Datos de Contacto                                           | Derechohabiencia Derfil de riesgo                  |
|-------------------------------------|-------------------------------------------|-------------------------------------------------------------|----------------------------------------------------|
| Última valoración MIDO              | Antecedentes                              |                                                             |                                                    |
| Fecha de últimas mediciones: SD     | Fecha de última actualización: 07/12/2022 |                                                             |                                                    |
| Peso: SD                            | Antecedentes<br>heredofamiliares          | Antecedentes personales no<br>patológicos                   | Hábitos sociopersonales en<br>los últimos 12 meses |
| IMC: SD                             | Diabetes: SD                              | Grupo sanguíneo y Rh: SD                                    | Tabaquismo: <b>SD</b>                              |
| ICA. SD                             | Hipertensión: SD                          | Alergias: SD                                                | Alcoholismo: SD                                    |
| Presión arterial:                   | Cardiopatía: SD                           | Otro: SD                                                    | Actividad fisica: SD                               |
| SD                                  | Tuberculosis: SD                          |                                                             | 510583. 30                                         |
| Glucosa :                           | Preeclampsia: SD                          |                                                             |                                                    |
| SD                                  | Otro: SD                                  |                                                             |                                                    |
|                                     | Antecedentes personales patológicos       |                                                             |                                                    |
|                                     | Obesidad: SD                              | Eclampsia u otras complicaciones durante<br>el embarazo: SD | Cirugía: SD                                        |
|                                     | Anemia: SD                                | Transfusiones: SD                                           | Lupus: SD                                          |
|                                     | Artritis reumatoide: SD                   | Enfermedad tiroidea: SD                                     | Diabetes: SD                                       |
|                                     | Hipertensión: SD                          | Cardiopatía: SD                                             | Cáncer: SD                                         |
|                                     | Tuberculosis: SD                          | Nefropatía: SD                                              | Asma: SD                                           |
|                                     | Enfermedad de Transmisión Sexual: SD      | Otro: SD                                                    | Inmunosupresión: SD                                |
|                                     | SD                                        | Enfermedad renal: SD                                        | Infarto: SD                                        |
|                                     |                                           |                                                             |                                                    |

Si se trata de un paciente recién registrado, toda la información en la pantalla se mostrará sin datos (**SD** = **Sin Dato**).

Después de su terminar su primera valoración en alguno de los sistemas de MIDO Integral, los datos de esta pantalla se irán poblando con sus respectivos valores y respuestas. Las opciones que continúen mostrando la leyenda **SD**, pueden ser parte de un sistema que no se haya utilizado todavía, o puede ser que no se consideren obligatorias en la captura.

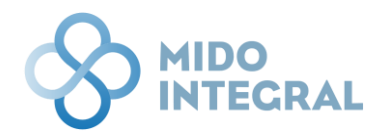

# Acceso a MIDO Niñas, Niños y Adolescentes

Una vez que esté en la pantalla principal del expediente del menor de edad, verá en el menú superior, a la izquierda de la pantalla, los sistemas disponibles para el paciente (para los médicos estará disponible también el sistema Consulta MIDO).

| Fecha de nacimiento: 07/07/2016   Edad: 6   Er                                                                                            | ttidad de nacimiento: Ciudad de México   Sexo: Mujer                                                                                                    | Datos de Contacto                                                                                 | Derechohabiencia Derfil de riesgo<br>u convenios personalizado                                                                |
|----------------------------------------------------------------------------------------------------|----------------------------------------------------------------------------------------------------|---------------------------------------------------------------------------------------------------|----------------------------------------------------------------------------------------------------|
| Última valoración MIDO<br>Fecha de últimas mediciones: SD<br>Peso: SD<br>IMC: SD<br>ICA: SD<br>Presión arterial:<br>SD<br>Glucosa :<br>SD | Antecedentes<br>Fecha de última actualización: 07/12/2022<br>Antecedentes<br>heredofamiliares<br>Diabetes: SD<br>Hipertensión: SD<br>Cáncer: SD<br>Cardiopatía: SD<br>Tuberculosis: SD<br>Preeclampsia: SD<br>Otro: SD | Antecedentes personales no<br>patológicos<br>Grupo sanguíneo y Rh: SD<br>Alergias: SD<br>Otro: SD | Hábitos sociopersonales en<br>los últimos 12 meses<br>Tabaquismo: SD<br>Alcoholismo: SD<br>Actividad física: SD<br>Drogas: SD |
|                                                                                                    | Antecedentes personales patológicos<br>Obesidad: SD<br>Anemia: SD                                                                                                    | Eclampsia u otras complicaciones durante<br>el embarazo: SD<br>Transfusiones: SD                  | Cirugía: SD<br>Lupus: SD                                                                                                    |
|                                                                                                    | Artritis reumatoide: SD<br>Hipertensión: SD<br>Tuberculosis: SD                                                                                                    | Enfermedad tiroidea: <b>SD</b><br>Cardiopatía: <b>SD</b><br>Nefropatía: <b>SD</b>                 | Diabetes: SD<br>Cáncer: SD<br>Asma: SD                                                                                        |
|                                                                                                    | Enfermedad de Transmisión Sexual: <b>SD</b><br>Enfermedad del corazón (Cardiovascular):<br><b>SD</b>                                                                                                    | Otro: SD<br>Enfermedad renal: SD                                                                  | Inmunosupresión: SD<br>Infarto: SD                                                                                            |
|                                                                                                    | Cerrar                                                                                                    | expediente                                                                                        |                                                                                                    |

Seleccione el icono para ingresar a MIDO Niñas, Niños y Adolescentes.

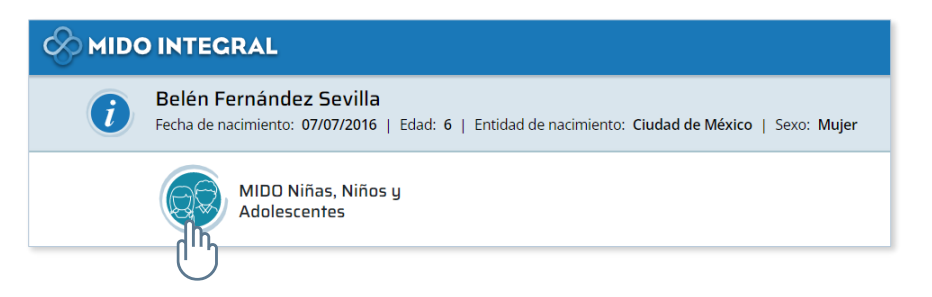

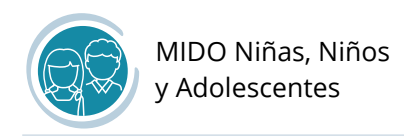

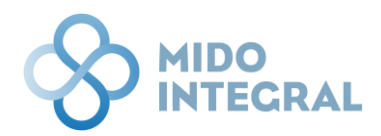

Al seleccionar el sistema se abrirá su pantalla principal, con las siguientes opciones:

- Nueva valoración
- Resumen de valoraciones
- Otras mediciones

|      | TECRAL                                                                                        |                                                            |                                                 | <b>e</b> |  |  |
|------|-----------------------------------------------------------------------------------------------|------------------------------------------------------------|-------------------------------------------------|----------|--|--|
| i Be | elén Fernández Sevilla<br>cha de nacimiento: 07/07/2016   Edad: 6   Entidad de nacimiento: Ci | udad de México   Sexo: Mujer                               |                                                 |          |  |  |
|      | MIDO Niñas, Niños y Adol                                                                      | escentes                                                   |                                                 |          |  |  |
|      | Nueva valoración                                                                              | Resumen de<br>valoraciones                                 | Otras Mediciones                                |          |  |  |
|      | Último registro:<br>SD                                                                        | Último registro:<br>SD                                     | Última actualización:<br>SD                     |          |  |  |
|      | Menú principal Cerrar expediente                                                              |                                                            |                                                 |          |  |  |
|      | MIDO Integral. Medición                                                                       | integrada para la Detección Oportuna   Desarrollado por Fu | indación Carlos Slim @ 2022 Derechos reservados |          |  |  |

Si es el primer acceso de este paciente, las leyendas de último registro o actualización mostrarán la etiqueta **SD** (Sin Dato). Después de la primera valoración estas leyendas se irán cambiando por las fechas que correspondan.

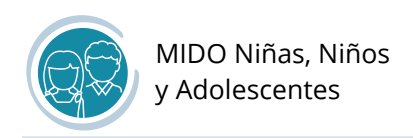

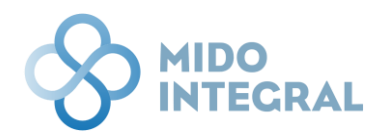

## Nueva valoración

Seleccione la opción Nueva valoración en el menú principal de MIDO Niñas, Niños y Adolescentes.

|   | DINTEGRAL                                                                                            |                                                      |                  | 20 |  |  |
|---|----------------------------------------------------------------------------------------------------|------------------------------------------------------|------------------|----|--|--|
| i | Belén Fernández Sevilla<br>Fecha de nacimiento: 07/07/2016   Edad: 6   Entidad de nacimiento: Ciudad | de México   Sexo: Mujer                              |                  |    |  |  |
|   | MIDO Niñas, Niños y Adoleso                                                                          | centes                                               |                  |    |  |  |
|   | Nueva valoración                                                                                     | Resumen de<br>valoraciones<br>Ditumo registro:<br>SD | Otras Mediciones |    |  |  |
|   | Menú principal Cerrar expediente                                                                     |                                                      |                  |    |  |  |

Se abrirá la primera pantalla de captura, que corresponde a la información del niño o niña.

|   | INTEGRAL                                                         |                                                                                                    | 20 |
|---|------------------------------------------------------------------|----------------------------------------------------------------------------------------------------|----|
| 0 | Belén Fernández Sevilla<br>Fecha de nacimiento: 07/07/2016   Eda | d: 6   Entidad de nacimiento: Cludad de México   Sexo: Mujer                                                                                                    |    |
|   | Información del n<br>Fecha: 07/12/2022   Hora: 12:1              | iño(a)                                                                                                    |    |
|   | Información del niño Inform                                      | Alberto Saludables Signors vitales Meticiones basicus Wolcoado de la aguideza mediciones<br>Meticiones basicus Wolcoado de la aguideza mediciones<br>mediciones |    |
|   |                                                                  |                                                                                                    |    |
|   |                                                                  | Indique a qué centro de salud acudió para tramitar el Centificado Médico, o acude regularmente<br>Seleccione                                                    |    |
|   |                                                                  | Cancelar Guardar y continuar                                                                                                    |    |

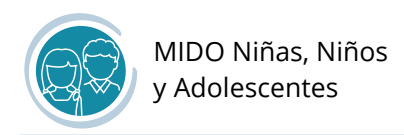

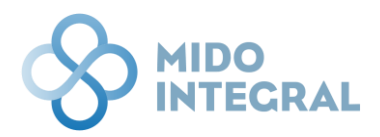

En todas las pantallas de valoración, debajo del encabezado, verá los iconos de las secciones que debe capturar:

- Información del niño(a)
- Información de los padres
- Hábitos saludables
- Signos vitales
- Mediciones básicas
- Valoración de la agudeza visual
- Otras mediciones

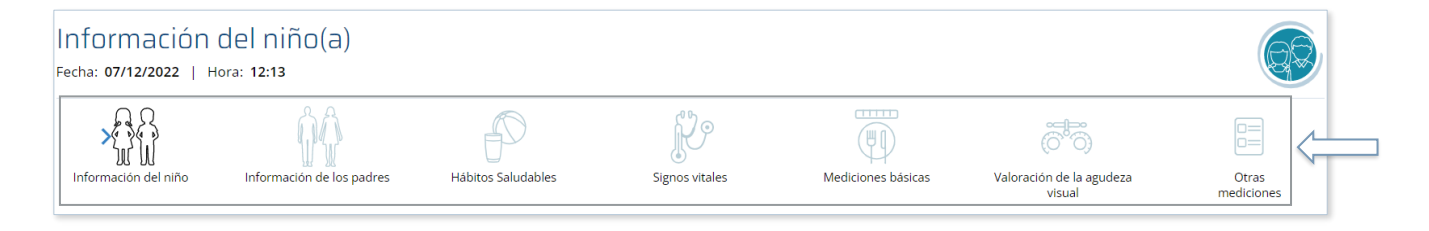

Los iconos de color claro indicarán las pantallas que faltan de capturar, y en negro se mostrarán las que ya fueron capturadas. El icono con una flecha azul indica la pantalla en que se encuentra.

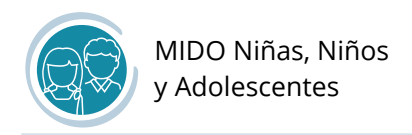

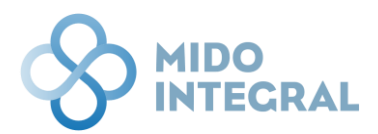

#### Información del niño(a)

En esta pantalla debe capturar datos básicos del menor, como su peso y medida al nacer, si se alimentó con leche materna, preguntas para determinar si tiene algún problema de audición, entre otros.

| INTEGRAL                                                                                         |                                                                |                          |                                    |       |
|--------------------------------------------------------------------------------------------------|----------------------------------------------------------------|--------------------------|------------------------------------|-------|
| Belén Fernández Sevilla<br>Fecha de nacimiento: 07/07/2016   Edad: 6   Entidad de nacimiento: Cl | iudad de México   Sexo: Mujer                                  |                          |                                    |       |
| Información del niño(a)<br>Fecha: 07/12/2022   Hora: 12:13                                       |                                                                |                          |                                    |       |
| Información del niño Información de los padres Hábi                                              | itos Saludables Signos vitales                                 | Mediciones básicas       | Valoración de la agudeza<br>visual | Otras |
| ¿Cuánto pesó el niño(a) al<br>0.00 kg O No s                                                     | l nacer?<br>sabe / No recuerda                                 |                          |                                    |       |
| 2Cuánto midió el niño(a) a<br>00 cm 🛛 No s                                                       | al nacer?<br>abe / No recuerda                                 |                          |                                    |       |
| ¿Cuántos meses el niño(a)<br>Seleccione                                                          | ) recibió leche materna como único alimento                    | 2                        |                                    |       |
| وEl niño(a) usa lentes para<br>Sí O No                                                           | a ver o leer mejor?                                            |                          |                                    |       |
| ¿El niño(a) padece enferm<br>O No sabe / No recuerda                                             | nedades alérgicas o infecciones frecuentes er                  | el oído?                 |                                    |       |
| ¿Se le tienen que repetir fi<br>O No sabe / No recuerda                                          | frecuentemente las preguntas y/o las indicaci<br>1. O Sí O No  | ones?                    |                                    |       |
| قPresenta alguna deformi<br>No sabe / No recuerda ا                                              | idad en sus oídos?<br>•          Sí        No                  |                          |                                    |       |
| ¿Escucha frecuentemente<br>○ No sabe / No recuerda                                               | e a volumen alto la televisión, radio y/o músic<br>1 🔿 Sí 🔿 No | a?                       |                                    |       |
| Jurisdicción<br>Seleccione                                                                       |                                                                |                          |                                    |       |
| Indique a qué centro de sa<br>Seleccione                                                         | alud acudió para tramitar el Certificado Méd                   | co, o acude regularmente |                                    |       |
|                                                                                                  |                                                                |                          |                                    |       |
|                                                                                                  | Cancelar Limpiar Guardar                                       | y continuar              |                                    |       |

En los campos donde debe capturar valores, si por error ingresa uno incorrecto, el sistema le indicará el rango correcto para ese campo de captura.

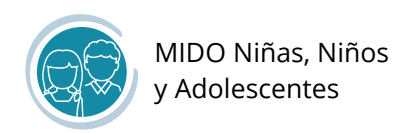

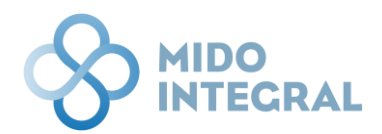

| 35.00 kg | No sabe / No recuerda |
|----------|-----------------------|

En los dos últimos datos solicitados, indique la jurisdicción a la que pertenece el centro de salud al que acudió para tramitar el Certificado Médico del menor de edad y al que acude regularmente.

| 🔿 No sabe / No recuerda 🧿 Sí 🔿 No                                                                                                    |                                                   |
|----------------------------------------------------------------------------------------------------|---------------------------------------------------|
| Jurisdicción                                                                                                    |                                                   |
| MAGDALENA CONTRERAS                                                                                                    | *                                                 |
| Indique a qué centro de salud acudió para tran                                                                                                    | nitar el Certificado Médico, o acude regularmente |
| Indique a qué centro de salud acudió para tran<br>Seleccione<br>EL OCOTAL 1-DFIMO000025                                                                                                    | itar el Certificado Médico, o acude regularmente  |
| Indique a qué centro de salud acudió para tran<br>Seleccione<br>EL OCOTAL 1-DFIMO000025<br>EL OCOTAL 2-DFIMO000030                                                                                           | itar el Certificado Médico, o acude regularmente  |
| Indique a qué centro de salud acudió para tran<br>Seleccione<br>EL OCOTAL 1-DFIMO000025<br>EL OCOTAL 2-DFIMO00030<br>EL OCOTAL 3-DFIMO000366                                                                 | vitar el Certificado Médico, o acude regularmente |
| Indique a qué centro de salud acudió para tran<br>Seleccione<br>EL OCOTAL 1-DFIMO000025<br>EL OCOTAL 2-DFIMO000030<br>EL OCOTAL 3-DFIMO000366<br>UMF 140 LA TEJA-DFIMS000423                                 | itar el Certificado Médico, o acude regularmente  |
| Indique a qué centro de salud acudió para tran<br>Seleccione<br>EL OCOTAL 1-DFIMO000025<br>EL OCOTAL 2-DFIMO000030<br>EL OCOTAL 3-DFIMO000366<br>UMF 140 LA TEIA-DFIMS000423<br>UMF 18 CONTRERAS-DFIMS000435 | itar el Certificado Médico, o acude regularmente  |

Al terminar la captura haga clic en **Guardar y continuar** para continuar con la información de los padres.

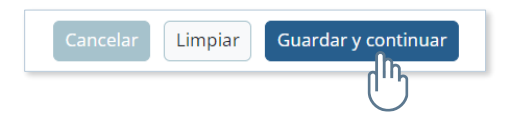

Durante toda la valoración, al *Guardar y continuar*, verá en el ángulo superior derecho una leyenda confirmando que la información que acaba de capturar en la pantalla anterior se ha guardado correctamente.

|   | DINTEGRAL                                           |                                          |                                                        |                              |                            |                                    |                                | 2 |
|---|-----------------------------------------------------|------------------------------------------|--------------------------------------------------------|------------------------------|----------------------------|------------------------------------|--------------------------------|---|
| i | Belén Fernández Sev<br>Fecha de nacimiento: 07/07/2 | illa<br>016   Edad: 6   Entidad de nacir | miento: Ciudad de México   S                           | exo: Mujer                   |                            |                                    | ración realizada correctamente |   |
|   | Información<br>Fecha: 07/12/2022   F                | de los padres<br><sup>Iora:</sup> 12:20  |                                                        |                              |                            |                                    |                                |   |
|   | Información del niño                                | Información de los padres                | Hábitos Saludables                                     | Signos vitales               | Mediciones básicas         | Valoración de la agudeza<br>visual | Otras                          |   |
|   |                                                     | Indique si la man<br>O Si O No O         | ná del niño(a) ha sido diagno<br>No sabe / No recuerda | osticada con diabetes y/o di | abetes durante su embarazo | 5                                  |                                |   |

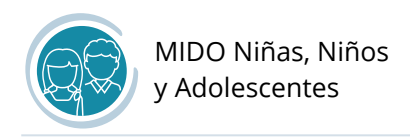

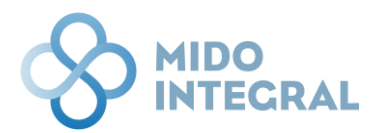

#### Información de los padres

Responda las preguntas solicitadas, referentes a diabetes en los padres y el peso de la madre durante el embarazo, y haga clic en **Guardar y continuar**, para continuar con los hábitos de salud del menor.

|   | DINTEGRAL                                                                                                    |                                                                                                    | <b>@</b> |  |  |  |  |  |  |
|---|----------------------------------------------------------------------------------------------------|----------------------------------------------------------------------------------------------------|----------|--|--|--|--|--|--|
| i | Belén Fernández Sevi<br>Fecha de nacimiento: 07/07/20                                                         | illa<br>016   Edad: 6   Entidad de nacimiento: Cludad de México   Sexo: Mujer                                                                                                    |          |  |  |  |  |  |  |
|   | Información<br><sub>Fecha:</sub> 07/12/2022   н                                                               | de los padres<br>Iora: 12:20                                                                                                    |          |  |  |  |  |  |  |
|   | Información del niño                                                                                          | hinformación de los padres Hábitos Saludables Signos vitales Hábitos básicas Valoración de la guideza visual                                                                                                    |          |  |  |  |  |  |  |
|   |                                                                                                    | Indique si la mamá del niño(a) ha sido diagnosticada con diabetes y/o diabetes durante su embarazo          SI       No       No sabe / No recuerda         Indique para la mamá, cuántos kilos subió durante el embarazo del niño(a)       0.00 kg       No sabe / No recuerda         Indique si el papá del niño(a) ha sido diagnosticado con diabetes       SI       No       No sabe / No recuerda |          |  |  |  |  |  |  |
|   |                                                                                                    | Limplar Guardar y continuar                                                                                                    |          |  |  |  |  |  |  |
|   |                                                                                                    | Indique si la mamá del niño(a) ha sido diagnosticada con diabetes y/o diabetes durante su embarazo<br>O Sí <b>O</b> No O No sabe / No recuerda                                                                                                    |          |  |  |  |  |  |  |
|   | Indique para la mamá, cuántos kilos subió durante el embarazo del niño(a) 0.00 kg                             |                                                                                                    |          |  |  |  |  |  |  |
|   | Indique si el papá del niño(a) ha sido diagnosticado con diabetes<br>O Sí <b>O</b> No O No sabe / No recuerda |                                                                                                    |          |  |  |  |  |  |  |
|   |                                                                                                    | Limpiar Guardar y continuar                                                                                                    |          |  |  |  |  |  |  |
|   |                                                                                                    |                                                                                                    |          |  |  |  |  |  |  |

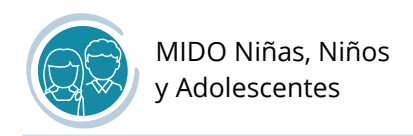

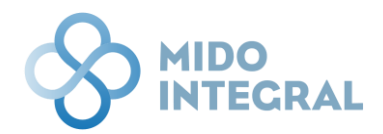

### Hábitos saludables

Seleccione las respuestas a las preguntas sobre los hábitos de salud del menor, y al terminar haga clic en **Guardar y continuar** para continuar con los datos vitales del menor.

| Fecha de nacimiento: 07/07/2016                                                                                                    | Edad: 6   Entidad de nacimiento: Cluidad de Mésico   Sexo: Mujer                                                                                                    |   |
|----------------------------------------------------------------------------------------------------|----------------------------------------------------------------------------------------------------|---|
|                                                                                                    |                                                                                                    |   |
| Habitos saluda<br>Fecha: 07/12/2022   Hora                                                                                                    | 3DIES                                                                                                    |   |
| AA                                                                                                    |                                                                                                    |   |
| WW.                                                                                                    |                                                                                                    |   |
| The first of the first of the f | moninacion de los paores i nacios saliciadores. Jagios númes ineculcures valoras valoración de algoreca i Oras<br>Visual mediciones                                                          |   |
|                                                                                                    |                                                                                                    |   |
|                                                                                                    | ¿Cuántas veces al día come(s) frutas?                                                                                                    |   |
|                                                                                                    | Selectione                                                                                                    |   |
|                                                                                                    | ¿Cuántas veces al día come(s) verduras?                                                                                                    |   |
|                                                                                                    | Selectione 👻                                                                                                    |   |
|                                                                                                    | ¿Cuántas veces al dia come(s) en casa sentado a la mesa?                                                                                                    |   |
|                                                                                                    | Selectione                                                                                                    |   |
|                                                                                                    | ¿Cuántos vasos de refrescos u otras bebidas azucaradas como jugos o leche endulzada toma(s) al día?                                                                                          |   |
|                                                                                                    | Seleccione *                                                                                                    |   |
|                                                                                                    | ¿Cuántos vasos de agua simple toma(s) al día?                                                                                                    |   |
|                                                                                                    | Seleccione •                                                                                                    |   |
|                                                                                                    | ¿Cuántas veces al día come(s) comida chatarra como hamburguesas, pizza, tacos y alimentos fritos?                                                                                            |   |
|                                                                                                    | Seleccione ·                                                                                                    |   |
|                                                                                                    | ¿Cuántas horas al día pasa(s) sentado frente a la televisión, tabletas, teléfono celular y/o videojuegos?                                                                                    |   |
|                                                                                                    | Selectione •                                                                                                    |   |
|                                                                                                    | ¿Cuántas horas por día realizaci) actividad física moderada o vigorosa como trotar, correr rápido, jugar a los<br>atranados: jusar futbol volebol andar en biciciteta o alejón etro denorte? |   |
|                                                                                                    | Seleccione ·                                                                                                    |   |
|                                                                                                    |                                                                                                    |   |
|                                                                                                    |                                                                                                    |   |
|                                                                                                    | Limplar Guardar y continuar                                                                                                    |   |
|                                                                                                    |                                                                                                    | _ |
|                                                                                                    |                                                                                                    |   |
| ¿Cuánt                                                                                                    | os vasos de agua simple toma(s) al día?                                                                                                    |   |
| 2 vas                                                                                                    | 25 <b>v</b>                                                                                                    |   |
|                                                                                                    |                                                                                                    |   |
| ¿Cuánt                                                                                                    | as veces al día come(s) comida chatarra como hamburguesas, pizza, tacos y alimentos fritos?                                                                                                  |   |
| Ningu                                                                                                    | ina •                                                                                                    |   |
| C. la                                                                                                    | se horse al día naesfe) eantado franta a la talavición tablatae taláfono colular vío videoiwano?                                                                                             |   |
| ¿cuant                                                                                                    | as invisa ai vis pasajaj seritatut irerite a la terevisiuri, tauretas, tererono cerular y/o videojuegos:                                                                                     |   |
| 1 hor                                                                                                    |                                                                                                    |   |

\*

Limpiar

Menos de 1 hora

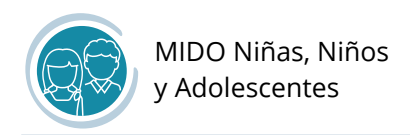

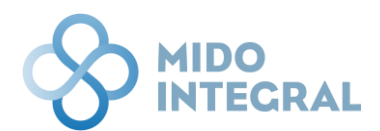

#### Signos vitales, exploración física y recomendaciones

Capture los valores de los signos vitales del menor, así como los resultados de la exploración física y las recomendaciones derivadas de los resultados de las mediciones y la exploración.

| S MIDO INTEGRAL                                                    |                                                             |                         |                               |                                    |                     |
|--------------------------------------------------------------------|-------------------------------------------------------------|-------------------------|-------------------------------|------------------------------------|---------------------|
| Belén Fernández Sevilla     Fecha de nacimiento: 07/07/2016   Edad | : 6   Entidad de nacimiento: Ciudad de México               | o   Sexo: Mujer         |                               |                                    |                     |
| Signos vitales, exp<br>Fecha: 07/12/2022   Hora: 12:37             | oloración física y recon                                    | nendaciones             |                               |                                    |                     |
| Información del niño Inform                                        | Ación de los padres Hábitos Saludables                      | Signos vitales          | Mediciones básicas            | Valoración de la agudeza<br>visual | Otras<br>mediciones |
|                                                                    | Fecha de valoración: *<br>07/12/2022                        |                         |                               |                                    |                     |
|                                                                    | Frecuencia cardiaca <sup>1</sup>                            | 000 ppm                 | Cla                           | sificación: 🔵 -                    |                     |
|                                                                    | Frecuencia respiratoria <sup>1</sup>                        | 00 rpm                  | Cla                           | sificación: 🔵 -                    |                     |
|                                                                    | Temperatura <sup>2</sup>                                    | 00.00 °C                | Cla                           | sificación: 🔵 -                    |                     |
|                                                                    | Presión arterial * 1                                        | 000 mmHg /<br>Sistólica | 000 mmHg<br>Diastólica<br>Cla | sificación: 🔵 -                    |                     |
|                                                                    | Exploracion fisica                                          |                         |                               |                                    |                     |
|                                                                    | Recomendaciones                                             |                         |                               |                                    |                     |
|                                                                    | Criterios basados en <sup>1</sup> NOM-031, <sup>2</sup> 036 |                         |                               | Å                                  |                     |
|                                                                    |                                                             | Limpiar Guardar y con   | tinuar                        |                                    |                     |

#### Fecha de valoración

Por defecto el sistema mostrará la fecha de hoy por lo que, si usted está haciendo las mediciones al momento de esta captura, no es necesario modificar la fecha. Si en cambio está capturando datos de una valoración hecha con anterioridad, es muy importante que por favor ingrese la fecha en que se hizo.

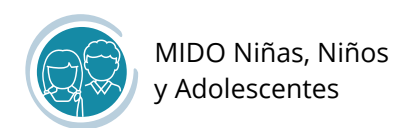

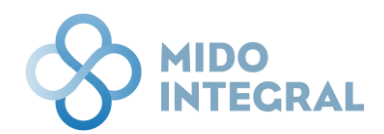

| þ7/12/2022 🛱                        |                |  |
|-------------------------------------|----------------|--|
| < nov                               |                |  |
| DO. LU. M. JU. VI. SÁ.              | 000 ppm        |  |
|                                     | Clasificación: |  |
| 22 23 24 25 26                      | 00 rpm         |  |
| <b>27 28 29 30</b> 1 2 3<br>4 5 6 7 | Clasificación: |  |
| miércoles, 7 de diciembre de        | 00.00 °C       |  |
| 2022                                | Clasificación  |  |

Todas las valoraciones tienen un límite de antigüedad para su captura por lo que, si ingresa una fecha anterior al límite permitido, el sistema no le dejará continuar y será necesario hacer nuevas mediciones y exploración física.

Como en el resto de sistema, si por error ingresa un valor incorrecto, el sistema le mostrará el rango permitido en el campo correpondiente.

| Frecuencia cardiaca <sup>1</sup> | 1 ppm                                                               |
|----------------------------------|---------------------------------------------------------------------|
|                                  | El valor registrado es inválido, debe estar entre 40 ppm y 150 ppm. |

Al ingresar los valores de frecuencia cardiaca, frecuencia respiratoria, temperatura y presión arterial, el sistema le mostrará la clasificación respectiva en forma de semáforo.

| Frecuencia cardiaca <sup>1</sup>     | 100 ppm    |                          |
|--------------------------------------|------------|--------------------------|
|                                      |            | Clasificación: 🔴 Normal  |
| Frecuencia respiratoria <sup>1</sup> | 20 rpm     |                          |
|                                      |            | Clasificación: 🔴 Normal  |
| Temperatura <sup>2</sup>             | 36.50 °C   |                          |
|                                      |            | Clasificación: 🔴 Normal  |
| Presión arterial * <sup>1</sup>      | 120 mmHg / | 75 mmHg                  |
|                                      | Sistólica  | Diastólica               |
|                                      |            | Clasificación: 🛑 Anormal |

Al terminar la captura haga clic en **Guardar y continuar** para continuar con las mediciones básicas del menor y la valoración nutricional.

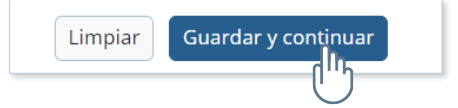

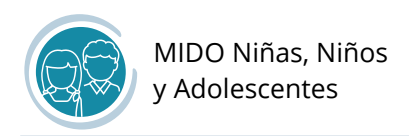

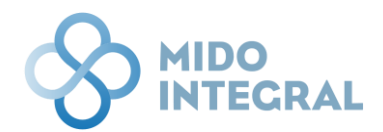

#### Mediciones y valoración nutricional

En esta pantalla debe ingresar los valores de peso, estatura y circunferencia de cintura del menor en el bloque de **Mediciones** de la pantalla.

|   | INTECRAL                                                   |                                          |                             |                             |                    |                                    |                     | 20 |
|---|------------------------------------------------------------|------------------------------------------|-----------------------------|-----------------------------|--------------------|------------------------------------|---------------------|----|
| i | Belén Fernández Sevilla<br>Fecha de nacimiento: 07/07/2016 | Edad: 6   Entidad de nacimie             | nto: Ciudad de México   Sex | o: <b>Mujer</b>             |                    |                                    |                     |    |
|   | Mediciones y N<br>Fecha: 07/12/2022   Hora                 | /aloración nutri<br>: 12:52              | cional                      |                             |                    |                                    |                     |    |
|   | Información del niño                                       | Información de los padres                | Hábitos Saludables          | Signos vitales              | Mediciones básicas | Valoración de la agudeza<br>visual | Otras<br>mediciones |    |
|   |                                                            | Mediciones                               |                             |                             |                    |                                    |                     |    |
|   |                                                            | Peso *                                   | Estatura<br>0.00 m          | *                           | Circunferencia de  | cintura *                          |                     |    |
|   |                                                            | Valoración nutricio                      | nal                         |                             |                    |                                    |                     |    |
|   |                                                            | Talla para la edad<br>Clasificación: 🔵 - |                             |                             |                    |                                    |                     |    |
|   |                                                            | Índice de Masa Corpor                    | al (IMC)                    | Índice Cintura-Altura (ICA) | Gráfica o          | e Talla para la edad               |                     |    |
|   |                                                            | Clasificación: 🔵 -                       |                             |                             | Gráfica            | de IMC para la Edad                |                     |    |
|   |                                                            |                                          |                             |                             |                    |                                    |                     |    |
|   |                                                            |                                          | Lim                         | Guardar y continuar         |                    |                                    |                     |    |

Al ingresar los datos el sistema le mostrará ventanas emergentes con indicaciones generales y recomendaciones de acuerdo con el resultado. Por ejemplo, si tiene sobrepeso se recomendará hacer un seguimiento mensual en los siguientes meses y en caso de no tener mejoría que acuda a un especialista.

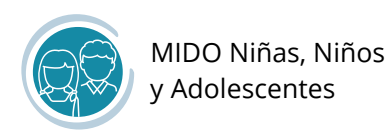

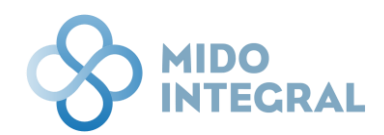

|                                                                                                    |                                                                                                    |                                                                                 | Qo |
|----------------------------------------------------------------------------------------------------|----------------------------------------------------------------------------------------------------|---------------------------------------------------------------------------------|----|
| Mediciones                                                                                                    | _                                                                                                    | _                                                                               |    |
| Peso *<br>25.00 kg                                                                                                    | Estatura *<br>1.20 m                                                                                           | Circunferencia de cintura *<br>60 cm                                            |    |
| Valoración<br>Talla para la<br>Clasificación:<br>Mediciones básica<br>El resultado de la val<br>llevar un seguimient<br>deberá referir con el | 35<br>Ioración muestra que el niño(a) tiene sobre<br>o mensual durante los próximos meses. En<br>especialista. | X<br>peso. Es recomendable<br>caso de no ver mejoría se<br>Aceptar para la edad |    |
| Índice de Masa Corporal (IMC)<br>17.36<br>Clasificación: Sobrepeso                                                                            | Índice Cintura-Altura (ICA)                                                                                    | Gráfica de IMC para la Edad                                                     |    |

Al ingresar los valores el sistema poblará la sección **Valoración nutricional** con la clasificación en forma de semáforo de Talla para la edad.

También calculará el Índice de Masa Corporal (IMC) e Índice Cintura-Altura (ICA) del menor para mostrar un segundo semáforo con la clasificación de peso.

| Peso *                                                                                                    | Estatura *                                                            | Circunferencia de cintura * |
|----------------------------------------------------------------------------------------------------|-----------------------------------------------------------------------|-----------------------------|
| 25.00 kg                                                                                                    | 1.20 m                                                                | 60 cm                       |
|                                                                                                    |                                                                       |                             |
| Valoración nutricional                                                                                                    |                                                                       |                             |
|                                                                                                    |                                                                       |                             |
| Tells many la select                                                                                                    |                                                                       |                             |
| Talla para la edad                                                                                                    |                                                                       |                             |
| Talla para la edad<br>> Clasificación: 🔴 Estatura dentro                                                                                                   | de los límites normales para su edad                                  |                             |
| Talla para la edad                                                                                                    | de los límites normales para su edad                                  | Gráfica de Talla para la e  |
| Talla para la edad                                                                                                    | de los límites normales para su edad                                  | Gráfica de Talla para la e  |
| Talla para la edad<br>Clasificación:     Estatura dentro<br>Índice de Masa Corporal (IMC)                                                                  | de los límites normales para su edad<br>Índice Cintura-Altura         | Gráfica de Talla para la e  |
| Talla para la edad         Clasificación:       Estatura dentro         Índice de Masa Corporal (IMC)         17.36                                        | de los límites normales para su edad<br>Índice Cintura-Altura<br>0.50 | Gráfica de Talla para la e  |
| Talla para la edad         Clasificación:       Estatura dentro         Índice de Masa Corporal (IMC)         17.36         Clasificación:       Sobreneso | de los límites normales para su edad<br>Índice Cintura-Altura<br>0.50 | Gráfica de Talla para la e  |

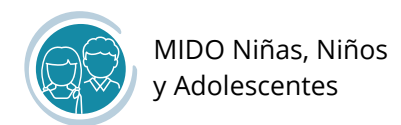

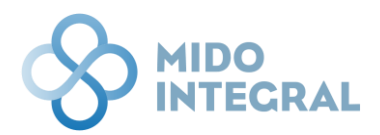

Cada semáforo está acompañado de una gráfica:

- Talla para la edad
- IMC para la edad

Al clic en cada una se abrirá una ventana emergente con la gráfica correspondiente, que muestra la clasificación de acuerdo a las especificaciones de la Organización Mundial de la Salud.

#### Gráfica de Talla para la edad:

| Clasificación:                | . Kasitan na malan na na su adad |                            |
|-------------------------------|----------------------------------|----------------------------|
|                               | ninites normales para su euau    | Gráfica de Talla para la e |
| Índice de Masa Corporal (IMC) | Índice Cintura-Altura (ICA)      | U                          |
| 17.36                         | 0.50                             |                            |
| Clasificación: 🔴 Sobrepeso    |                                  |                            |
|                               |                                  | Gráfica de IMC para la E   |

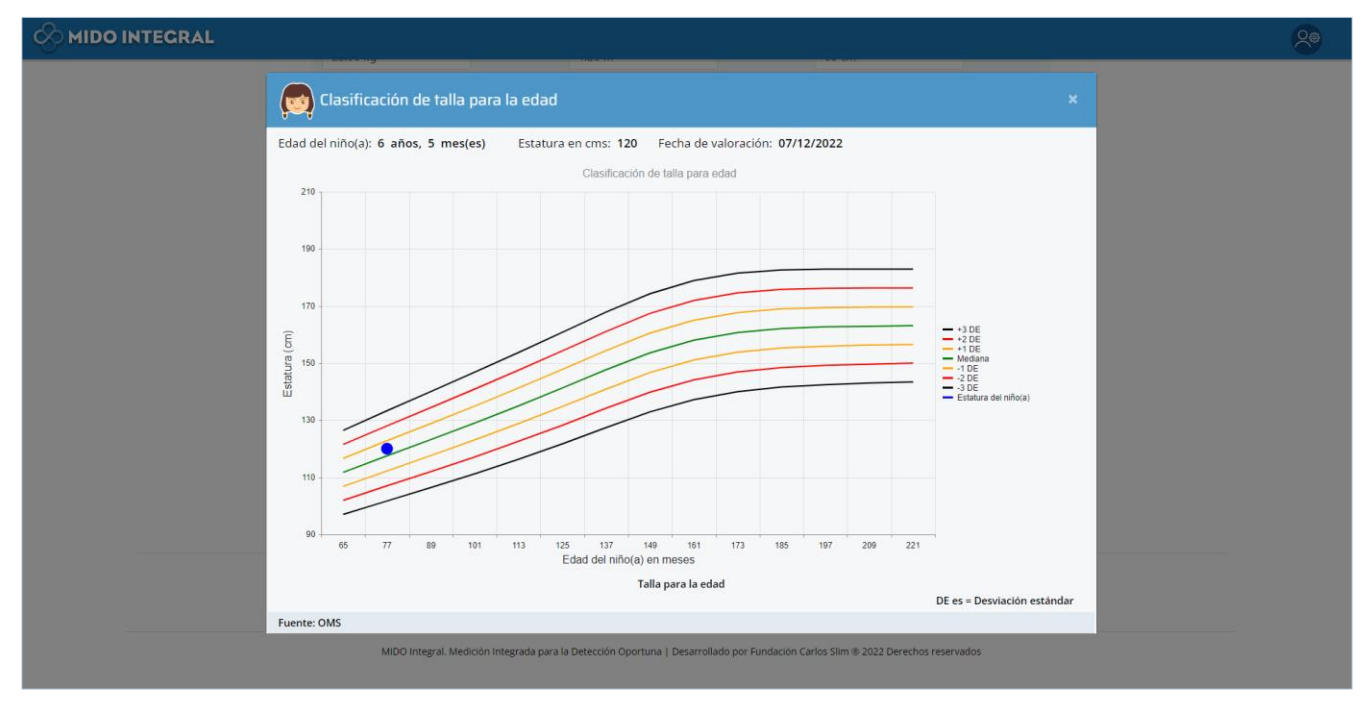

Si pasa el mouse sobre la gráfica verá los detalles de los rangos de la clasificación, de acuerdo al mes en que ponga el cursor.

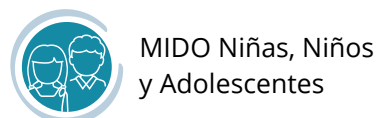

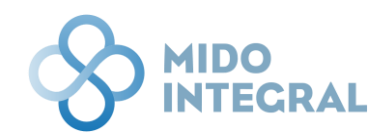

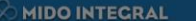

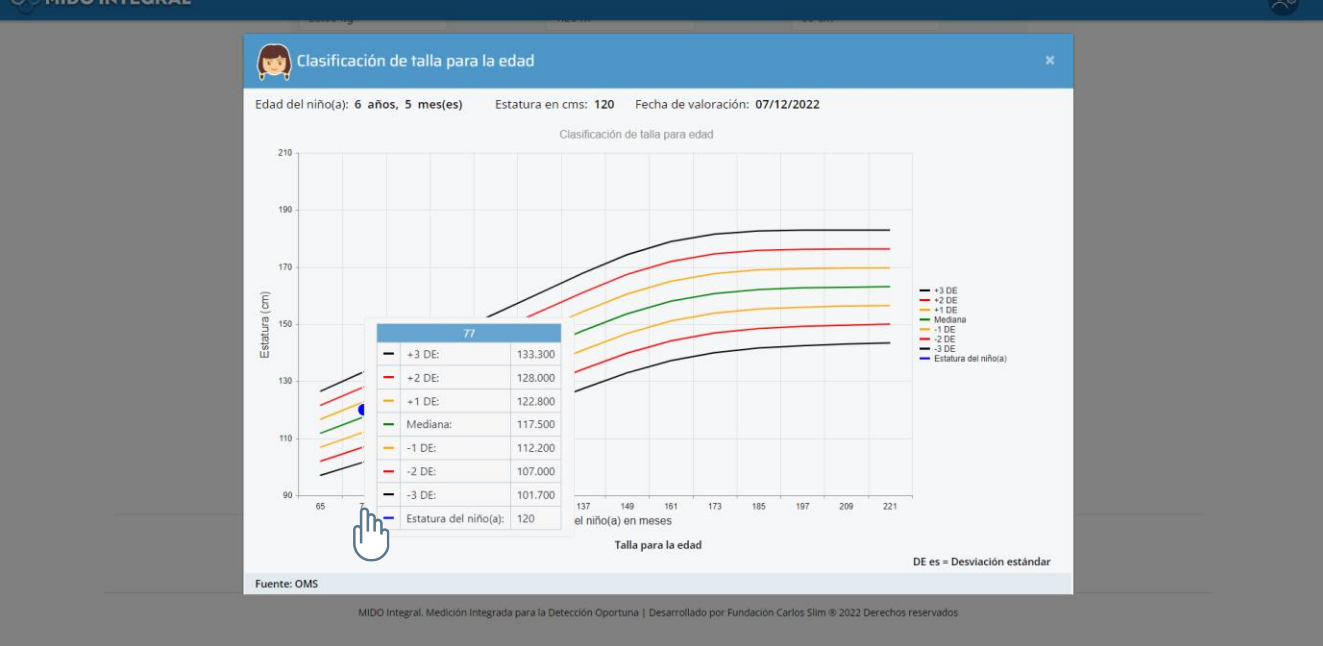

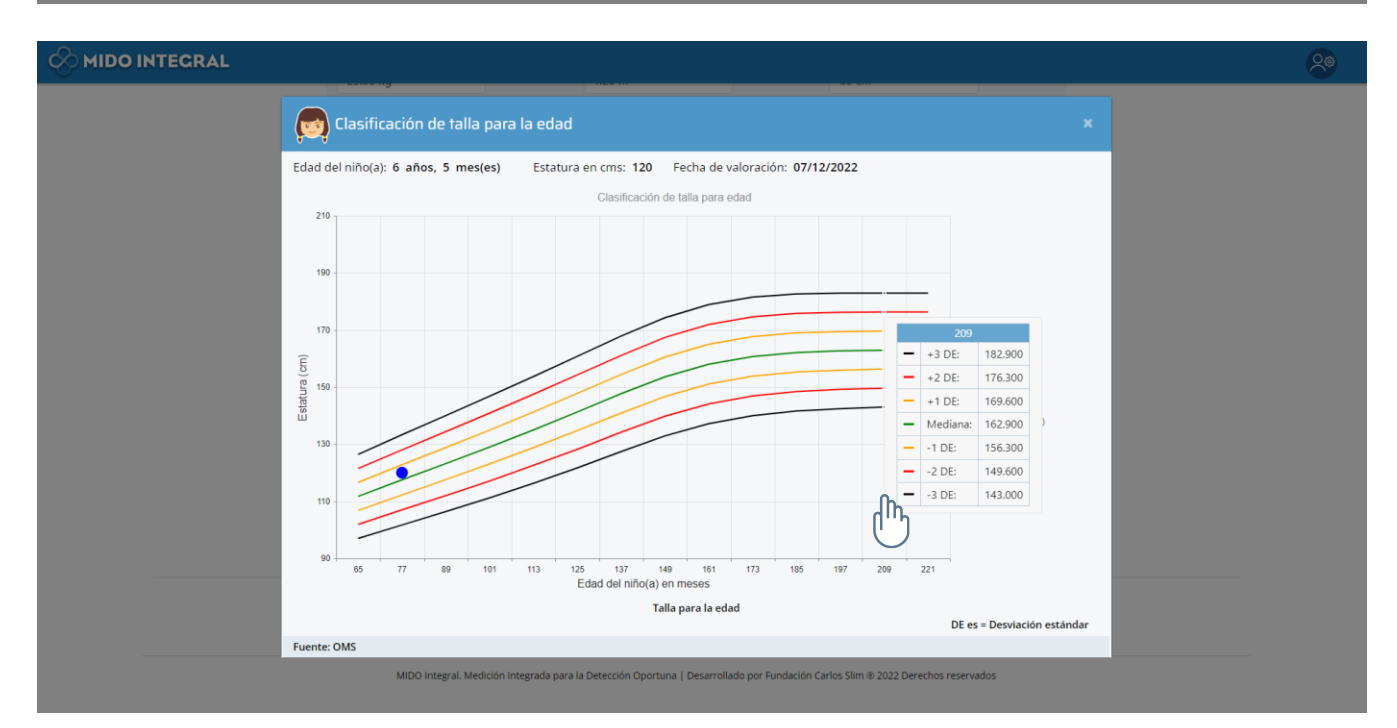

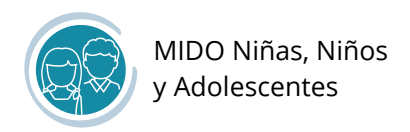

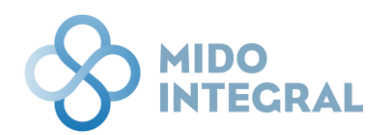

#### Gráfica de IMC para la edad:

|               | Talla para la edad                                                                                                    |    |
|---------------|----------------------------------------------------------------------------------------------------|----|
|               | Clasificación: 💗 Estatura dente o de los inímites normales para su edad                                                                                                    |    |
|               | Índice de Masa Corporal (IMC)     Índice Cintura-Altura (ICA)       17.36     0.50                                                                                                    |    |
|               | Clasificación: 🥚 Sobrepeso                                                                                                    |    |
|               |                                                                                                    |    |
| MIDO INTEGRAL |                                                                                                    | 20 |
|               | Clasificación del estado nutricional ×                                                                                                    |    |
|               | Edad del niño(a): 6 años, 5 mes(es) IMC: 17.36 kg/m² 🔵 Sobrepeso                                                                                                    |    |
|               | Clasificación del estado nutricional                                                                                                    |    |
|               | 35                                                                                                    |    |
|               |                                                                                                    |    |
|               | 30                                                                                                    |    |
|               | 30<br>25<br>77<br>- +3 DE: 22.600<br>- 25<br>- 20 E<br>- 20 E                                                                                                    |    |
|               | 30<br>25<br>77<br>- +3 DE<br>+2 DE<br>+2 DE<br>+ |    |
|               | 30<br>25<br>77<br>- +3 DE<br>22.600<br>- +2 DE<br>19.400<br>- +1 DE<br>17.100<br>- Mediana:<br>15.300<br>- Mediana:<br>15.300<br>- Mediana:<br>15.300<br>- Mediana:<br>- 20E<br>                                                                                                    |    |
|               | 30<br>25<br>77<br>- +3 DE<br>- 22 600<br>- +2 DE<br>- +3 DE<br>- 2 0E<br>- 10E<br>- 10E<br>- 10E<br>- 10E<br>- 10E<br>- 10E<br>- 0 E<br>- 2 0E<br>- 10E<br>- 0 E<br>- 2 0E<br>- 10E<br>- 0 E<br>- 2 0E<br>- 0 E<br>- 0 E                                                                                                    |    |
|               | 30<br>25<br>77<br>- +3 DE: 22.600<br>- +2 DE: 19.400<br>- +1 DE: 17.100<br>- Mediana: 15.300<br>1 DE: 13.900<br>3 DE: 11.700<br>3 DE: 11.700                                                                                                    |    |
|               | 30<br>25<br>26<br>27<br>- +3 DE: 22.600<br>- +2 DE: 19.400<br>- +1 DE: 17.100<br>- Mediana: 15.300<br>1 DE: 13.900<br>2 DE: 12.700<br>3 DE: 11.700<br>3 DE: 11.700<br>                                                                                                    |    |
|               | 30       77         40       -+3 DE:         22,000       -+4 DE:         19,400       -+4 DE:         19,400       -+4 DE:         19,400       -+4 DE:         10       -+4 DE:         10       -+4 DE:         11,700      4 DE:         12,000      4 DE:         12,000      4 DE:         13,000      4 DE:         14,000      4 DE:         15,300      4 DE:         12,000      4 DE:         13,000      4 DE:        4 DE:       11,700        4 DE:       11,700        4 DE:       11,700        4 DE:       11,700        4 DE:       11,700        4 DE:       11,700        4 DE:       11,700        4 DE:       11,700        4 DE:       11,700        4 DE:       11,700        4 DE:       11,700        4 DE:       11,700        4 DE:       11,700        4 DE:       11,700        4 DE:       12,71,125,127,209                                                                                                    |    |
|               | 0       7                                                                                                    |    |

Haga clic en **Guardar y continuar** para continuar con la valoración de la agudeza visual.

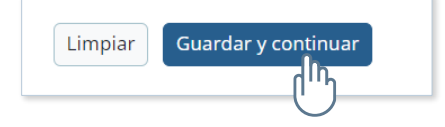

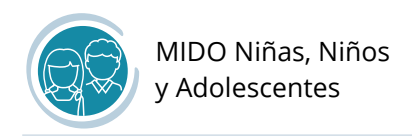

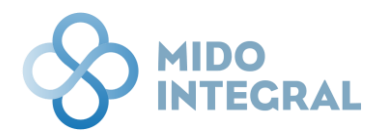

### Valoración de la agudeza visual

En esta pantalla debe indicar el rango de visión del menor en cada ojo o si no pudo realizar la medición, y las observaciones que considere necesario agregar (estas últimas no son obligatorias).

|   | DINTEGRAL                                             |                                         |                              |                         |                    |                                    |       | 20 |
|---|-------------------------------------------------------|-----------------------------------------|------------------------------|-------------------------|--------------------|------------------------------------|-------|----|
| i | Belén Fernández Sevi<br>Fecha de nacimiento: 07/07/20 | lla<br>D16   Edad: 6   Entidad de nacim | iento: Ciudad de México   Se | exo: Mujer              |                    |                                    |       |    |
|   | Valoración do<br>Fecha: 07/12/2022   н                | e agudeza visua<br>ora: 13:06           | I                            |                         |                    |                                    |       |    |
|   | Información del niño                                  | Información de los padres               | Hábitos Saludables           | Signos vitales          | Mediciones básicas | Valoración de la agudeza<br>visual | Otras |    |
|   |                                                       | Mediciones                              |                              |                         |                    |                                    |       |    |
|   |                                                       | Ojo derecho *<br>Seleccione             |                              | ٠                       | Cia                | ssificación: 🔵 -                   |       |    |
|   |                                                       | Ojo izquierdo *<br>Seleccione           |                              |                         |                    |                                    |       |    |
|   |                                                       |                                         |                              |                         | Cla                | asificación: 🔵 -                   |       |    |
|   |                                                       | Valoración de ag                        | udeza visual                 |                         |                    |                                    |       |    |
|   |                                                       | Observaciones                           |                              |                         |                    |                                    |       |    |
|   |                                                       |                                         |                              |                         |                    |                                    |       |    |
|   |                                                       |                                         | Lin                          | npiar Guardar y continu | ar                 |                                    |       |    |

Al seleccionar la opción correspondiente a cada ojo, el sistema le mostrará una ventana emergente indicando el resultado de la agudeza visual de ese ojo.

| diciones                                        |   |                |     |
|-------------------------------------------------|---|----------------|-----|
| Ojo derecho * Seleccione                        | • |                |     |
| No valorado<br>Menor a 20/30 (visión normal)    |   | Clasificación: | ) - |
| Mayor o igual a 20/30 (h)uiere otra valoración) |   |                |     |
| Seleccione                                      | • | Clasificación: | -   |
|                                                 |   |                |     |

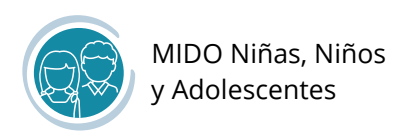

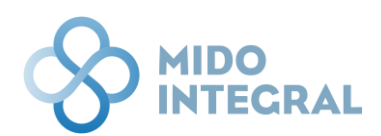

| INTEGRAL                                             |                                        |                                                          |                         |                       |                                    |                     | 20 |
|------------------------------------------------------|----------------------------------------|----------------------------------------------------------|-------------------------|-----------------------|------------------------------------|---------------------|----|
| Belén Fernández Sevi<br>echa de nacimiento: 07/07/20 | lla<br>16   Edad: 6   Entidad de nacim | niento: Ciudad de México   Se                            | ko: <b>Mujer</b>        |                       |                                    |                     |    |
| Valoración de<br>Fecha: 07/12/2022   He              | e agudeza visua<br>ora: 13:08          | I                                                        |                         |                       |                                    | 69                  |    |
| Información del niño                                 | Información de los padres              | Hábitos Saludables                                       | Signos vitales          | Mediciones básicas    | Valoración de la agudeza<br>visual | Otras<br>mediciones |    |
|                                                      | Valor<br>La agu<br>Medicione           | ación de agudeza visual<br>udeza visual del escolar se e | ncuentra en los parámet | os de agudeza normal. | ×                                  |                     |    |
|                                                      | Ojo derecho *<br>Menor a 20/30 (vi     | isiôn normal)                                            | •                       | Acep                  | tar                                |                     |    |
|                                                      |                                        |                                                          |                         | Clasificación: 🔴 Agud | eza visual normal                  |                     |    |
|                                                      | Ojo izquierdo *<br>Seleccione          |                                                          | •                       |                       |                                    |                     |    |
|                                                      |                                        |                                                          |                         | Cla                   | sificación: -                      |                     |    |

También indicará la agudeza visual en forma de semáforo en la pantalla de captura. Lo mismo será para el segundo ojo.

| Ojo derecho *                                    |   |                                        |
|--------------------------------------------------|---|----------------------------------------|
| Menor a 20/30 (visión normal)                    | • |                                        |
|                                                  |   | Clasificación: 🔴 Agudeza visual normal |
| Ojo izquierdo *                                  |   |                                        |
| Seleccione                                       | • |                                        |
| No valorado                                      |   | Clasificación: 🔵 -                     |
| Menor a 20/30 (visión normal)                    |   |                                        |
| Mayor o igual a 20/30 (requiere otra valoración) |   |                                        |
| Ojo derecho *                                    |   |                                        |
| Menor a 20/30 (visión normal)                    | • |                                        |
|                                                  |   | Clasificación: 🔴 Agudeza visual normal |
| Ojo izquierdo *                                  |   |                                        |
|                                                  |   |                                        |

Si no cuenta con el instrumento para realizar las mediciones, debe seleccionar la opción **No valorado** y en este caso, debe seleccionarla siempre para ambos ojos, lo que el sistema le indicará en una ventana emergente.

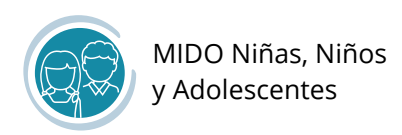

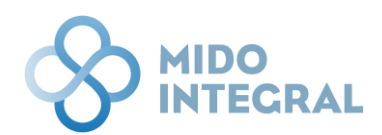

| NTECRAL                                |                                                   |                                                                              |                                                |                                 |                                    |       | 20 |
|----------------------------------------|---------------------------------------------------|------------------------------------------------------------------------------|------------------------------------------------|---------------------------------|------------------------------------|-------|----|
| Valoración de<br>Fecha: 07/12/2022   H | e agudeza visual<br>Iora: 13:08                   |                                                                              |                                                |                                 |                                    |       |    |
| Información del niño                   | Información de los padres                         | Hábitos Saludables                                                           | Signos vitales                                 | Mediciones básicas              | Valoración de la agudeza<br>visual | Otras |    |
|                                        | Medicione: Valora<br>Ojo derect Se ha s<br>que es | ación de agudeza visua<br>eleccionado como NO VA<br>te campo corresponda a a | al<br>LORADO la variable de agu<br>ambos ojos. | udeza visual. Por favor verific | x a                                |       |    |
|                                        | No valori                                         |                                                                              |                                                | Асер                            | valorado                           |       |    |
|                                        | Ojo izquierdo *<br>No valorado                    |                                                                              | ·                                              | Clasificación:                  | No valorado                        |       |    |
|                                        |                                                   |                                                                              |                                                |                                 |                                    |       |    |

Si es necesario escriba sus observaciones en el campo correspondiente, y haga clic en **Guardar y continuar** para pasar a la última pantalla de captura, de otras mediciones.

| Ojo derecho                       |                 |   |                  |                       |
|-----------------------------------|-----------------|---|------------------|-----------------------|
| Menor a 20/30 (visión normal)     |                 | • |                  |                       |
|                                   |                 |   | Clasificación: 🔴 | Agudeza visual normal |
| Ojo izquierdo *                   |                 |   |                  |                       |
| Mayor o igual a 20/30 (requiere o | tra valoración) | • |                  |                       |
|                                   |                 |   | Clasificación:   | Agudeza visual baja   |
|                                   |                 |   |                  |                       |
|                                   |                 |   |                  |                       |
| loración de agudeza visu          | al              |   |                  |                       |
| Observaciones                     |                 |   |                  |                       |
|                                   |                 |   |                  |                       |
|                                   |                 |   |                  |                       |
|                                   |                 |   |                  | li                    |
|                                   |                 |   |                  |                       |
|                                   |                 |   |                  |                       |
|                                   |                 |   |                  |                       |

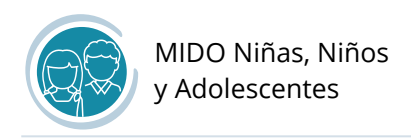

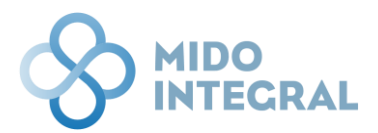

#### Otras mediciones

Si el tutor lleva consigo los resultados de estudios que se hayan realizado al menor, puede capturarlos en esta sección. Los resultados que puede capturar son para:

- Valoración de perfil de lípidos
- Valoración de creatinina
- Valoración de glucosa
- Valoración de hemoglobina

|   | DINTECRAL                                           |                                   |                                     |                    |                    |                                    |                  | <b>e</b> |
|---|-----------------------------------------------------|-----------------------------------|-------------------------------------|--------------------|--------------------|------------------------------------|------------------|----------|
| i | Belén Fernández Sev<br>Fecha de nacimiento: 07/07/2 | villa<br>2016   Edad: 6   Entidad | le nacimiento: Ciudad de México   S | iexo: <b>Mujer</b> |                    |                                    |                  |          |
|   | Otras medic<br>Fecha: 07/12/2022   F                | IONES<br>Hora: 13:10              |                                     |                    |                    |                                    |                  |          |
|   | Información del niño                                | Información de los pad            | res Hábitos Saludables              | Signos vitales     | Mediciones básicas | Valoración de la agudeza<br>visual | Otras mediciones |          |
|   |                                                     |                                   | Valoración de perfil de lípic       | los                |                    | •                                  |                  |          |
|   |                                                     |                                   | Valoración de creatinina            |                    |                    | $\overline{\mathbf{O}}$            |                  |          |
|   |                                                     | l                                 | Valoración de glucosa               |                    |                    | $\overline{\mathbf{O}}$            |                  |          |
|   |                                                     | [                                 | Valoración de hemoglobina           | Э                  |                    | $\overline{\mathbf{O}}$            |                  |          |
|   |                                                     |                                   |                                     |                    | _                  |                                    |                  |          |
|   |                                                     |                                   | Li                                  | Guardar y contir   | nuar               |                                    |                  |          |

Haga clic en cada estudio del que tenga resultados, para abrir sus campos de captura.

| Valoración de perfil de lípidos |                         |
|---------------------------------|-------------------------|
| Valoración de creatinina        |                         |
| Valoración de glucosa           |                         |
| Valoración de hemoglobina       | $\overline{\mathbf{O}}$ |
|                                 |                         |
| Limpiar Guardar y continuar     |                         |

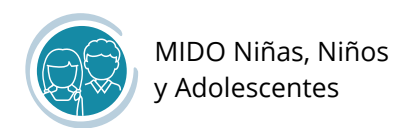

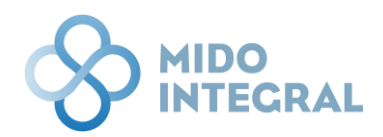

| ioración de perm de | i lipidos |                    | V |
|---------------------|-----------|--------------------|---|
| Fecha del estuc     | io        |                    |   |
|                     |           |                    |   |
| Colesterol Tota     |           | 000 mg/dL          |   |
|                     |           | Clasificación: -   |   |
| Colesterol HDL      |           | 000 mg/dL          |   |
|                     |           | Clasificación: 🚺 - |   |
| Colesterol LDL      |           | 000 mg/dL          |   |
|                     |           | Clasificación: 🚺 - |   |
| Triglicéridos       |           | 000 mg/dL          |   |
|                     |           | Clasificación:     |   |

Ninguno de estos estudios es obligatorio, por lo que puede **Guardar y continuar** sin capturar información.

Sin embargo, si empieza la captura de alguno de ellos y no completa todos los campos solicitados, el sistema no le dejará continuar y deberá limpiar la pantalla para proseguir.

| Fecha del estudio      |                                         |       |
|------------------------|-----------------------------------------|-------|
| 25/11/2022             | 8                                       |       |
| ¿Han pasado más de 8 h | oras desde su último alimento o bebida? | 2     |
| Glucosa en sangre      | 0.00 mg/dL                              |       |
|                        |                                         | - and |

En este ejemplo, sólo se modificó la fecha del estudio, por lo que al *Guardar y continuar*, el sistema indica que hay un valor obligatorio que se debe llenar.

Al terminar la captura (o sin capturar nada si el tutor no llevaba estudios adicionales) haga clic en **Guardar y continuar** para pasar al resumen de la valoración.

| Limpiar | Guardar y continuar |
|---------|---------------------|
|         |                     |

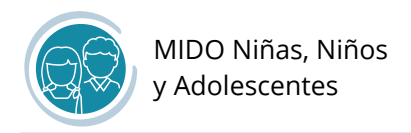

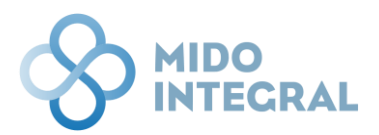

#### Resumen de la valoración

Esta pantalla le mostrará en forma de semáforo el resultado de peso, estatura, agudeza visual y agudeza auditiva del menor de edad.

Haga clic en **Guardar y continuar** para ver el reporte de la valoración.

|                     | DINTECRAL                                                                                                    |                                                       |                                                                                               |  | 20 |  |  |
|---------------------|----------------------------------------------------------------------------------------------------|-------------------------------------------------------|-----------------------------------------------------------------------------------------------|--|----|--|--|
| i                   | Belén Fernández Sevilla<br>Fecha de nacimiento: 07/07/2016   Edad: 6                                                             | Entidad de nacimiento: Ciudad de México   Sexo: Mujer |                                                                                               |  |    |  |  |
|                     | Resumen de la valo<br>Fecha: 07/12/2022   Hora: 13:14                                                                            | ración realizada                                      |                                                                                               |  |    |  |  |
|                     |                                                                                                    | Resumen                                               |                                                                                               |  |    |  |  |
|                     |                                                                                                    | Índice de Masa Corporal + Índice Cintura Altura       | El resultado de la valoración muestra que el niño(a)<br>tiene sobrepeso.                      |  |    |  |  |
|                     |                                                                                                    | Estatura (Talla)                                      | La estatura del niño(a) está dentro de límites normales<br>para su edad.                      |  |    |  |  |
|                     |                                                                                                    | Agudeza visual                                        | La agudeza visual del niño(a) está por debajo de lo<br>esperado.                              |  |    |  |  |
|                     |                                                                                                    | Agudeza auditiva                                      | La agudeza auditiva del niño(a) se encuentra en los<br>parámetros de agudeza auditiva normal. |  |    |  |  |
|                     |                                                                                                    |                                                       |                                                                                               |  |    |  |  |
| Guardar y continuar |                                                                                                    |                                                       |                                                                                               |  |    |  |  |
|                     | MIDO Integral. Medición Integrada para la Detección Oportuna   Desarrollado por Fundación Carlos Slim ® 2022 Derechos reservados |                                                       |                                                                                               |  |    |  |  |

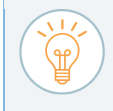

El resultado de la agudeza auditiva se extrae de las preguntas hechas al inicio, en **Información del niño(a)**.

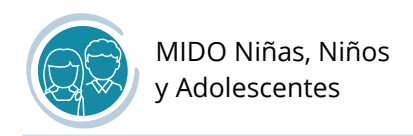

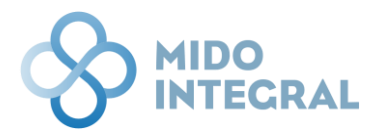

#### Resultados de la valoración

En esta pantalla verá el reporte con los resultados de la valoración hecha al menor de edad. Puede imprimirlo o enviarlo al tutor si cuenta con un correo electrónico.

| Belén Fernández Sevilla<br>Fecha de nacimiento: 07/07/2016 | Edad: 6   Entidad de n                                                          | acimiento: Ciudad de Mé                     | xico   Sexo: Mujer                                 |                                                                                                    |  |  |  |  |  |
|------------------------------------------------------------|---------------------------------------------------------------------------------|---------------------------------------------|----------------------------------------------------|----------------------------------------------------------------------------------------------------|--|--|--|--|--|
| Resultados de<br>Fecha: 07/12/2022   Hora:                 | Resultados de la valoración realizada<br>Fecha: 07/12/2022   Hora: 13:15        |                                             |                                                    |                                                                                                    |  |  |  |  |  |
|                                                            | Regresar al menú principal del sistema Enviar resultados por correo electrónico |                                             |                                                    |                                                                                                    |  |  |  |  |  |
| * * × 0 * * 1                                              | /1 → ⇒ □ ±                                                                      | • 🖶 🛛 🕆 🔍 🤇                                 | ja ⊂.                                              |                                                                                                    |  |  |  |  |  |
| MIDALS N<br>ADOLISC<br>Hedición Interest                   | IÑOS Y<br>CENTES<br>grada para<br>Iportuna                                      | Med                                         | lición Integrada para la<br>Resultados de l        | -<br>Detección Oportuna<br>a valoración                                                                                                    |  |  |  |  |  |
| Estado: Ciudad de M                                        | éxico Juri                                                                      | sdicción: COYOACÁ                           | ÁN                                                 | Fecha de valoración: 22/11/2022                                                                                                    |  |  |  |  |  |
| Unidad de salud: UM                                        | IF 15 ERMITA IZTAP                                                              | ALAPA                                       |                                                    | CLUES: DFIMS000131                                                                                                    |  |  |  |  |  |
| Datos de la niñ                                            | a(o)                                                                            |                                             |                                                    |                                                                                                    |  |  |  |  |  |
| Nombre completo:                                           | Fernández Sevilla                                                               | Belén                                       |                                                    |                                                                                                    |  |  |  |  |  |
| Edad: 6 años 5 me                                          | n los resultad                                                                  | Fecha de nacimie                            | edad de Belén?                                     |                                                                                                    |  |  |  |  |  |
| Edad: 6 años 5 me<br>¿Qué significa                        | n los resultad<br>Valoración                                                    | Fecha de nacimie<br>los según la e<br>Color | edad de Belén?<br>Resultado                        | Recomendaciones                                                                                                    |  |  |  |  |  |
| Edad: 6 años 5 me                                          | n los resultad<br>Valoración<br>Nutricional                                     | Fecha de nacimie<br>los según la e<br>Color | edad de Belén?<br>Resultado<br>Sobrepeso           | Recomendaciones                                                                                                    |  |  |  |  |  |
| Edad: 6 años 5 me                                          | n los resultad<br>Valoración<br>Nutricional<br>Estatura                         | Color                                       | edad de Belén?<br>Resultado<br>Sobrepeso<br>Normal | Recomendaciones           Tu hija tiene sobrepeso, esto aumenta el riesgo de padecer<br>diabetes, hipertensión arterial y enfermedades cardiovasculares.<br>El sobrepeso infantil o en edades tempranas, está fuertemente<br>relacionado con sobrepeso u obesidad en la edad adulta.           Es muy importante que vísites al médico de inmediato para que<br>le ayude a corregir su problema vísual y realice una valoración<br>comeleta de idón. |  |  |  |  |  |
| Edad: 6 años 5 me<br>¿Qué significa                        | Nutricional Estatura Agudeza visual                                             | Color                                       | Into: 07/07/2016                                   | Recomendaciones<br>Tu hija tiene sobrepeso, esto aumenta el riesgo de padecer<br>diabetes, hipertensión arterial y enfermedades cardiovasculares.<br>El sobrepeso infantil o en edades tempranas, está fuertemente<br>relacionado con sobrepeso u obesidad en la edad adulta.<br>Es muy importante que visites al médico de inmediato para que<br>le ayude a corregir su problema visual y realice una valoración<br>completa del oído.              |  |  |  |  |  |

Para imprimir el reporte, utilice el menú del visor de reportes, seleccionado el icono correspondiente.

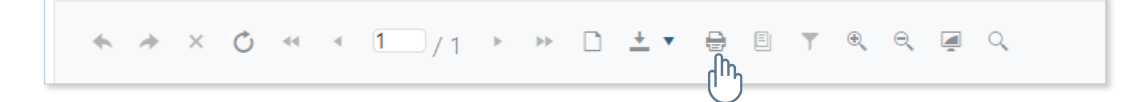

También usando el menú del visor de reportes, puede descargarlo seleccionado el icono respectivo. El formato recomendado en PDF.

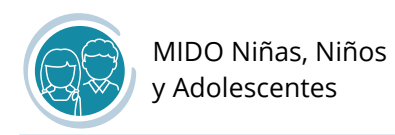

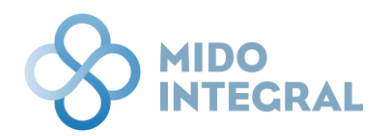

Si el tutor cuenta con un correo electrónico para enviarle el reporte, haga clic en **Enviar resultados por correo electrónico** en la parte superior de la pantalla.

| Resultados de la valoración realizada<br>Fecha: 07/12/2022   Hora: 13:15 |                                                                     |  |  |  |  |
|--------------------------------------------------------------------------|---------------------------------------------------------------------|--|--|--|--|
| Regresar al                                                              | menú principal del sistema Enviar resultados por correo electrónico |  |  |  |  |

Verifique con el tutor el correo electrónico (ya sea que lo haya guardado antes o que sea la primera vez que lo captura), y haga clic en **Enviar y actualizar información** (este correo quedará guardado para futuros envíos).

|                                                                                                    | 20 |
|----------------------------------------------------------------------------------------------------|----|
| Belén Fernández Sevilla     Fecha de nacimiento: 07/07/2016   Edad: 6   Entidad de nacimiento: Cludad de México   Sexo: Mujer                                                                                                    |    |
| Resultados de la valoración realizada<br>Fecha: 07/12/2022   Hora: 13:18                                                                                                    |    |
| MIDO Seguimiento ×                                                                                                    |    |
| El reporte de resultados se enviará al siguiente correo electrónico:<br>mama-belen@gmail.com<br>Actualizar correo electrónico<br>Por favor verifique con la persona que su correo electrónico está vigente. Sólo si requiere actualizarlo, escriba los<br>muevos datos y haga clic en Actualizar correo electrónico, antes de enviar los resultados.<br>Estado: Ciudad de México<br>Unidad de salud: UMF 15 ERMITA IZTAPALAPA<br>Datos de la niña(o) | 22 |
| Nombre completo: Fernández Sevilla Belén                                                                                                    |    |
| Edad: 6 años 5 meses Fecha de nacimiento: 07/07/2016                                                                                                    |    |
| ¿Qué significan los resultados según la edad de Belén?                                                                                                    |    |

Por último, haga clic en **Regresar al menú principal del sistema** (MIDO Niñas, Niños y Adolescentes), desde donde podrá cerrar el expediente o usar las otras opciones de este sistema.

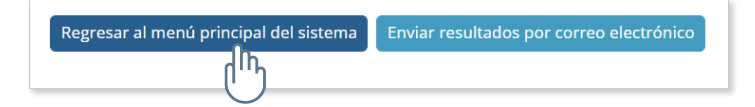

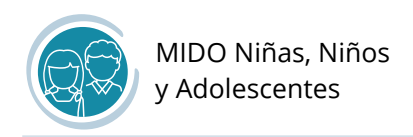

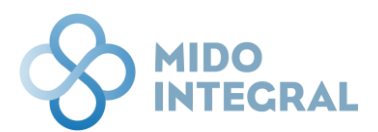

### Resumen de valoraciones

En esta sección se mostrará el historial de todas las valoraciones hechas al menor de edad en MIDO Niñas, Niños y Adolescentes. Desde el menú principal del sistema, haga clic en Resumen de valoraciones.

|                                                                                                    |                              |                  | 0 |
|----------------------------------------------------------------------------------------------------|------------------------------|------------------|---|
| Belén Fernández Sevilla     Fecha de nacimiento: 07/07/2016   Edad: 6   Entidad de nacimiento: Clu | idad de México   Sexo: Mujer |                  |   |
| MIDO Niñas, Niños y Adole                                                                          | escentes                     |                  |   |
| Nueva valoración                                                                                   | Resumen de<br>valoraciones   | Utras Mediciones |   |
|                                                                                                    | Menú principal Cerrar exp    | pediente         |   |

La pantalla le mostrará una tabla con los resultados de cada valoración hecha (si entra antes de realizar al menos una valoración, la tabla estará vacía). Conforme se vayan realizando nuevas valoraciones, sus resultados se agregarán a esta tabla ordenados por fecha.

|   | IDO INTECRAL                                                                                                    |                                                                                                    |                          |              |     |     |                     |                               |               |                  |                             |             |  |
|---|----------------------------------------------------------------------------------------------------|----------------------------------------------------------------------------------------------------|--------------------------|--------------|-----|-----|---------------------|-------------------------------|---------------|------------------|-----------------------------|-------------|--|
| i | Belén Fernández Sevilla<br>Fecha de nacimiento: 07/07/2016   Edad: 6   Entidad de nacimiento: Ciudad de México   Sexo: Mujer |                                                                                                    |                          |              |     |     |                     |                               |               |                  |                             |             |  |
|   | Resui<br>Fecha: 07/                                                                                                    | Resumen de valoraciones<br>Fecha: 07/12/2022   Hora: 13:19<br>Consultas de MIDO Escolares                                                         |                          |              |     |     |                     |                               |               |                  |                             |             |  |
|   | Fecha de<br>valoración                                                                                                    | Estatura<br>(m)                                                                                                    | Resultado de la estatura | Peso<br>(kg) | ІМС | ICA | Resultado IMC + ICA | Resultado de agudeza auditiva | Ojo izquierdo | Ojo derecho      | Resultado de agudeza visual | Ver reporte |  |
|   | 22/11/2022                                                                                                    | 22/11/2022 1.20 Normal 25.00 17.36 0.5 Sobrepeso Audición normal Mayor o igual a 20/30 (requirer otra valoración) otra valoración otra valoración |                          |              |     |     |                     |                               |               | <mark>, k</mark> |                             |             |  |
|   |                                                                                                    |                                                                                                    |                          |              |     |     |                     |                               |               |                  |                             |             |  |
|   |                                                                                                    |                                                                                                    |                          |              |     |     | Regresar al men     | ú del sistema Cerrar expe     | diente        |                  |                             |             |  |
|   |                                                                                                    |                                                                                                    |                          |              |     |     |                     |                               |               |                  |                             |             |  |

Para ver el reporte completo haga clic en **Ver reporte**, la última columna de la tabla.

Una vez terminada su consulta, puede regresar al menú principal de MIDO Niñas, Niños y Adolescentes, o cerrar directamente el expediente del menor.

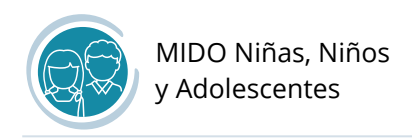

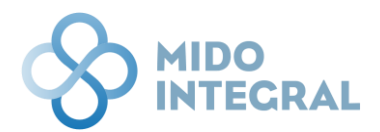

### Otras mediciones

Si el tutor lleva consigo los resultados de estudios que se hayan realizado al menor, puede capturarlos en esta sección. La pantalla es la misma que se muestra al término de la valoración de un menor, puede ver los detalles en la página 36 de este manual. Desde el menú principal del sistema, haga clic en **Otras mediciones**.

|   | INTEGRAL                                                                                                  |                            |                  | 20 |  |  |  |  |
|---|----------------------------------------------------------------------------------------------------|----------------------------|------------------|----|--|--|--|--|
| i | Belén Fernández Sevilla<br>Fecha de nacimiento: 07/07/2016   Edad: 6   Entidad de nacimiento: Cludad de N | léxico   Sexo: Mujer       |                  |    |  |  |  |  |
|   | MIDO Niñas, Niños y Adolescer                                                                             | ntes                       |                  |    |  |  |  |  |
|   | Nueva valoración                                                                                          | Resumen de<br>valoraciones | Dtras Mediciones |    |  |  |  |  |
|   | Menú principal Cerrar expediente                                                                          |                            |                  |    |  |  |  |  |

Los resultados que puede capturar son para: Valoración de perfil de lípidos, Valoración de creatinina, Valoración de glucosa y Valoración de hemoglobina.

| INTEGRAL                                                             |                                                       |        | 20 |
|----------------------------------------------------------------------|-------------------------------------------------------|--------|----|
| Belén Fernández Sevilla<br>Fecha de nacimiento: 07/07/2016   Edad: 6 | Entidad de nacimiento: Ciudad de México   Sexo: Mujer |        |    |
| Otras mediciones<br>Fecha: 07/12/2022   Hora: 13:20                  |                                                       |        |    |
|                                                                      | Valoración de perfil de lípidos                       | o      |    |
|                                                                      | Valoración de creatinina                              | igodot |    |
|                                                                      | Valoración de glucosa                                 | 0      |    |
|                                                                      | Valoración de hemoglobina                             | O      |    |
|                                                                      |                                                       |        |    |
|                                                                      | Cancelar Limpiar Guardar                              |        |    |

Al Guardar, regresará a la pantalla principal del sistema.

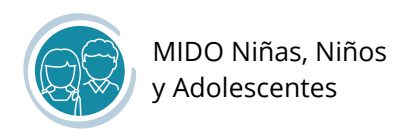

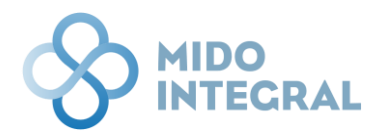

Después de realizar cada valoración, la pantalla principal del expediente del menor mostrará los valores capturados más recientes.

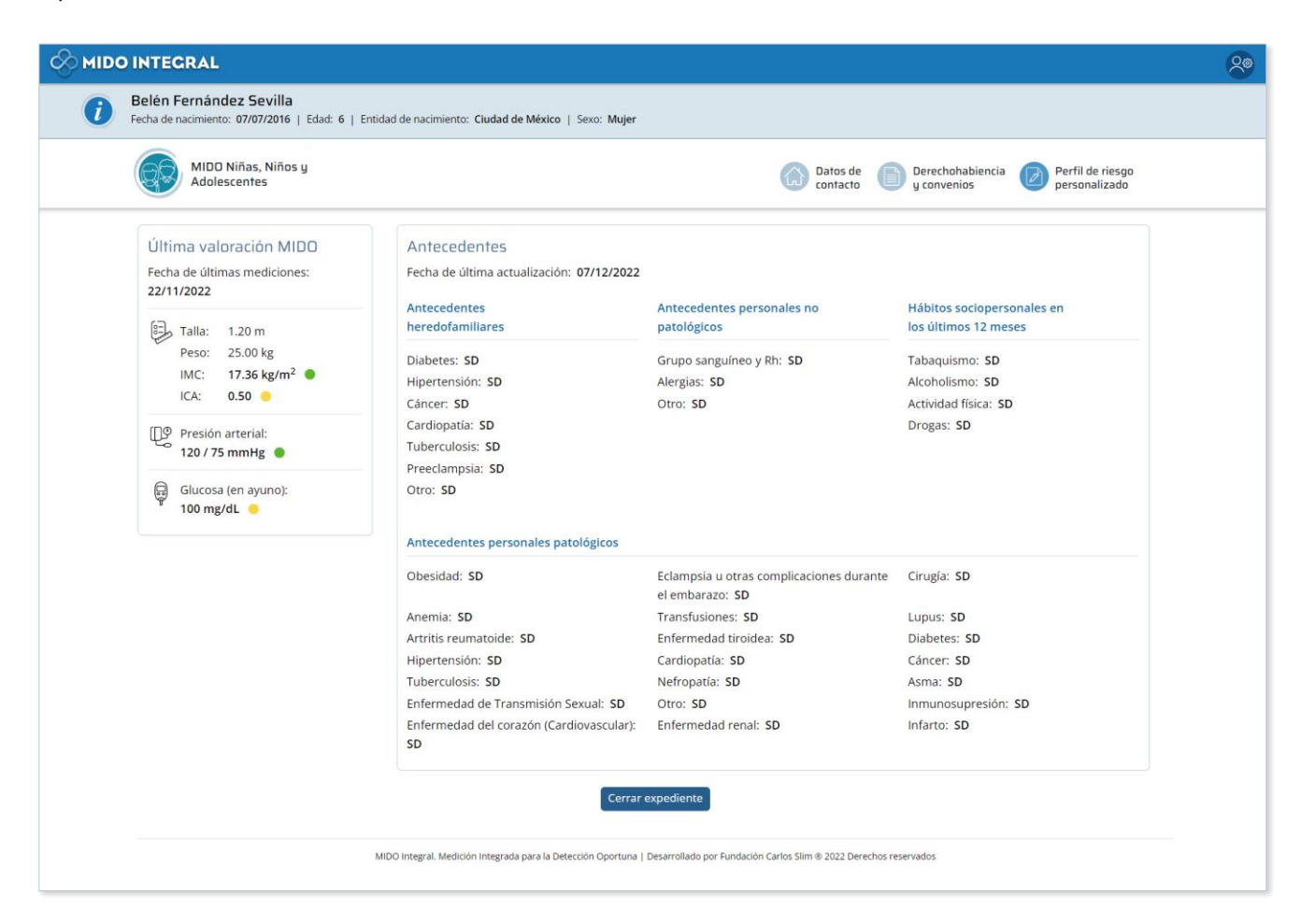

[FIN DEL DOCUMENTO]